A PASSION FOR PERFECTION

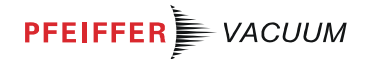

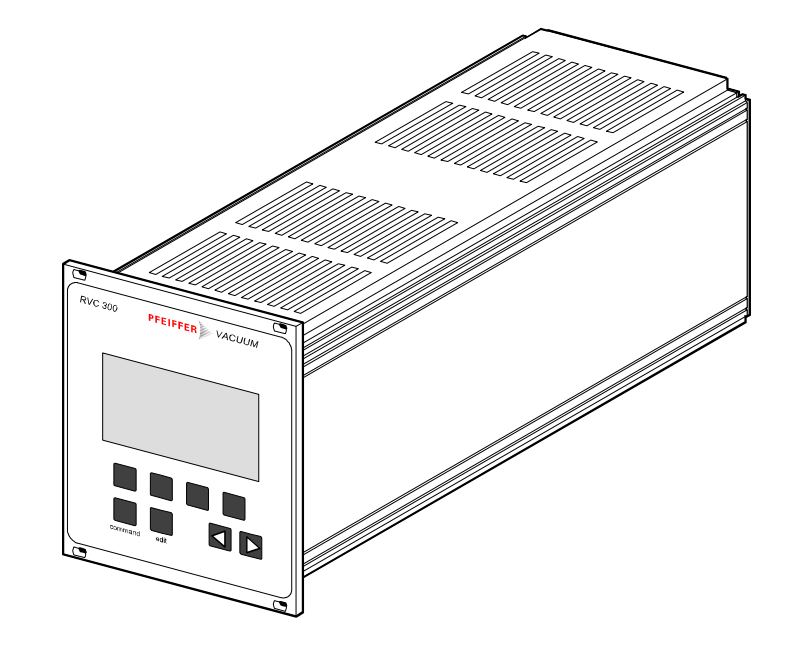

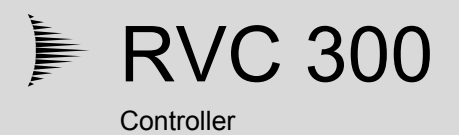

# **Operating Instructions**

## **Product Identification**

In all communications with Pfeiffer Vacuum, please specify the information on the product nameplate. For convenient reference copy that information into the nameplate replica below:

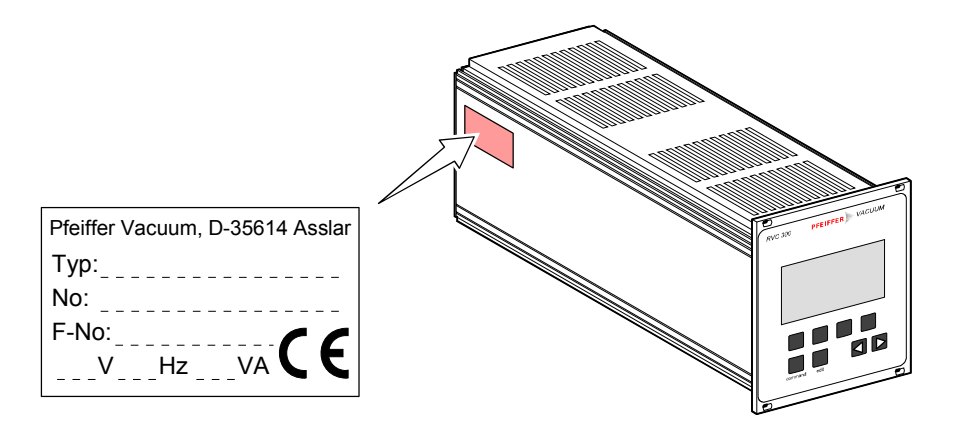

| Validity          | This document applies to products with part number<br>PF I00 792                                                                                       |  |  |
|-------------------|----------------------------------------------------------------------------------------------------|--|--|
|                   | The part number can be taken from the product nameplate.                                                                                               |  |  |
|                   | This document is based on firmware version 3.1X.                                                                                                    |  |  |
|                   | If your unit does not work as described in this document, please check that it is equipped with the above firmware number ( $\rightarrow$ $\cong$ 21). |  |  |
|                   | We reserve the right to make technical changes without prior notice.                                                                                   |  |  |
|                   |                                                                                                    |  |  |
| Intended Use      | The RVC 300 Pressure Controller is used for pressure control or gas flow adjust-                                                                       |  |  |
|                   | ment in a vacuum system. An overview of the operating modes and possible vac-<br>uum system configurations is given on   6.                            |  |  |
|                   | The RVC 300 has been designed for incorporation into a 19" rack chassis.                                                                               |  |  |
| Scope of Delivery | 1 Controller RVC 300                                                                                                    |  |  |
|                   | 4 collar screws with plastic sleeves for rack installation                                                                                             |  |  |
|                   | 1 power cord (country-specific), 2 m                                                                                                    |  |  |
|                   | 1 digital IN/OUT cable connector (D-Sub, 25-pin, female)                                                                                               |  |  |
|                   | 1 analog IN/OUT cable connector (D-Sub, 15-pin, male)                                                                                                  |  |  |
|                   | 1 CD-ROM Manuals Total Pressure                                                                                                    |  |  |
|                   | 1 Installation Manual                                                                                                    |  |  |
|                   | EC Declaration of Conformity                                                                                                    |  |  |

# Contents

| Product Identification                                             | 2        |
|--------------------------------------------------------------------|----------|
| Validity                                                           | 2        |
| Scope of Delivery                                                  | 2        |
| 1 Safety                                                           | 4        |
| 1.1 Symbols Used                                                   | 4        |
| 1.2 Personnel Qualifications                                       | 4        |
| 1.4 Liability and Warranty                                         | 5        |
| 2 Design and Functional Principle                                  | 6        |
| 2.1 Overview<br>2.2 Operating Modes                                | 6        |
| 3 Technical Data                                                   | 10       |
| 4 Installation                                                     | 13       |
| 4.1 Rack Installation                                              | 13       |
| 4.2 Mains Power Connection<br>4.3 Valve Connection                 | 14       |
| 4.4 Pressure Sensor                                                | 16       |
| 4.5 Digital Inputs/Outputs                                         | 17       |
| 4.6 Analog Inputs/Outputs<br>4.7 RS232 and RS485 Serial Interfaces | 19<br>20 |
| 5 Turning the RVC 300 On and Off                                   | 21       |
| 6 Configuration                                                    | 24       |
| 6.1 LCD Contrast                                                   | 26       |
| 6.3 Language                                                       | 27       |
| 6.4 Automatic Booting Function                                     | 29       |
| 6.5 Automatic Reset Function                                       | 30       |
| 6.6 Operating Mode<br>6.7 Valve                                    | 31       |
| 6.8 Control Mode                                                   | 33       |
| 6.9 Pressure Sensor                                                | 34       |
| 6.10 Digital Inputs<br>6.11 Digital Outputs                        | 36<br>37 |
| 6.12 Analog Inputs/Outputs                                         | 40       |
| 6.13 Serial Interface                                              | 41       |
| 7 Operation Via Keys                                               | 43       |
| 7.2 Gas Flow Adjustment                                            | 44 49    |
| 8 Operation Via Inputs and Outputs                                 | 52       |
| 9 Operation Via Serial Interface                                   | 54       |
| 10 Maintenance                                                     | 62       |
| 11 Repair                                                          | 63       |
| 12 Returning the Product                                           | 64       |
| 14 Storage                                                         | 65       |
| 15 Disposal                                                        | 65       |
| 15 Disposal                                                        | 05       |
| Appendix                                                           | 66       |
| A: Implemented Pressure Sensors<br>B: Troublesbooting              | 66<br>67 |
| C: Conversion Tables                                               | 68       |
| D: Literature                                                      | 68       |
| EC Declaration of Conformity                                       | 70       |
|                                                                    |          |

For cross-references within this document, the symbol ( $\rightarrow \square$  XY) is used, for cross-references to further documents, listed under literature, the symbol ( $\rightarrow \square$  [Z]).

## 1 Safety

## 1.1 Symbols Used

## STOP DANGER

Information on preventing any kind of physical injury.

# WARNING

Information on preventing extensive equipment and environmental damage.

## /! Caution

Information on correct handling or use. Disregard can lead to malfunctions or minor equipment damage.

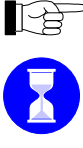

Practical advice, tip, recommendation

Waiting time, response time

À

→ 🖹 See page ...

<....> Labeling

## **1.2 Personnel Qualifications**

## Skilled personnel

All work described in this document may only be carried out by persons who have suitable technical training and the necessary experience or who have been instructed by the end-user of the product.

## 1.3 General Safety Instructions

Adhere to the applicable regulations and take the necessary precautions for all work you are going to do and consider the safety instructions in this document.

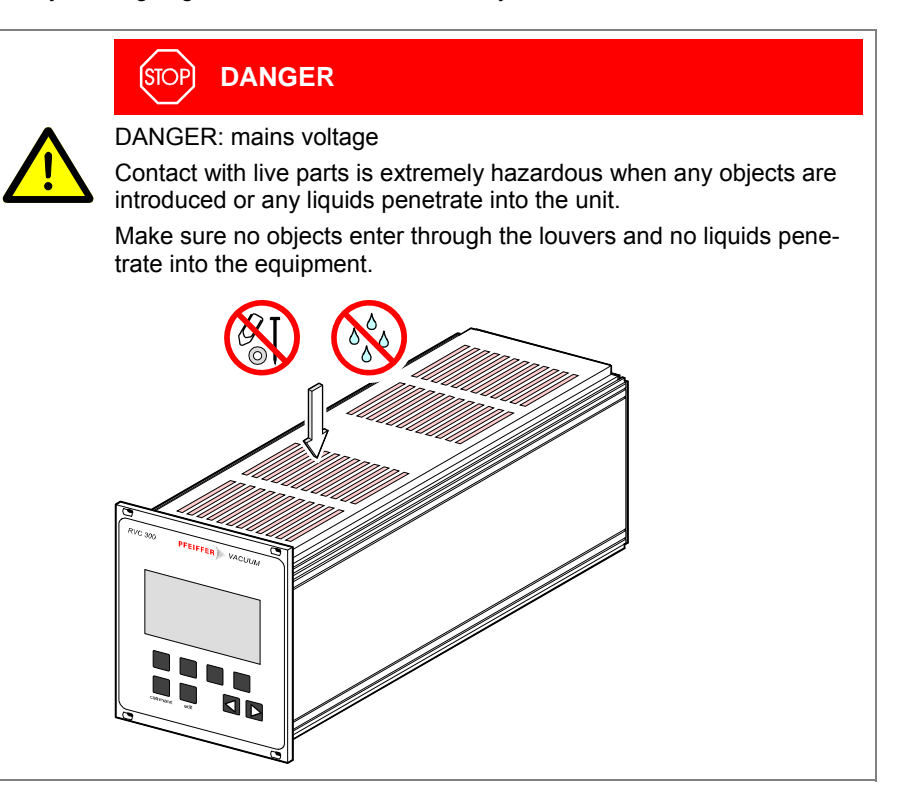

**Disconnecting device** 

The disconnecting device must be readily identifiable and easily reached by the user. To disconnect the controller from mains, you must unplug the mains cable.

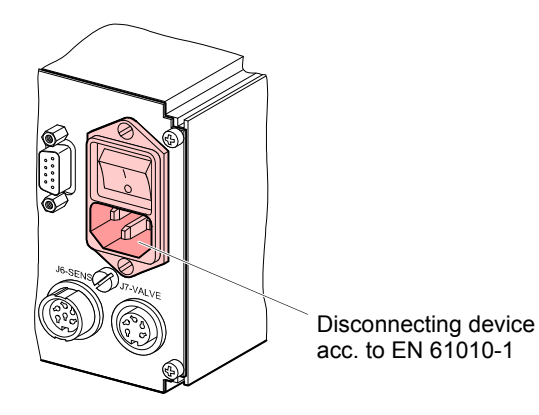

Communicate the safety information to all other users.

#### 1.4 Liability and Warranty

Pfeiffer Vacuum assumes no liability and the warranty becomes null and void if the end-user or third parties

- disregard the information in this document
- use the product in a non-conforming manner
- make any kind of interventions (modifications, alterations etc.) on the product
- use the product with accessories, options, and add-ons not listed in the corresponding product documentation.

The end-user assumes the responsibility in conjunction with the process media used.

## 2 Design and Functional Principle

#### 2.1 Overview

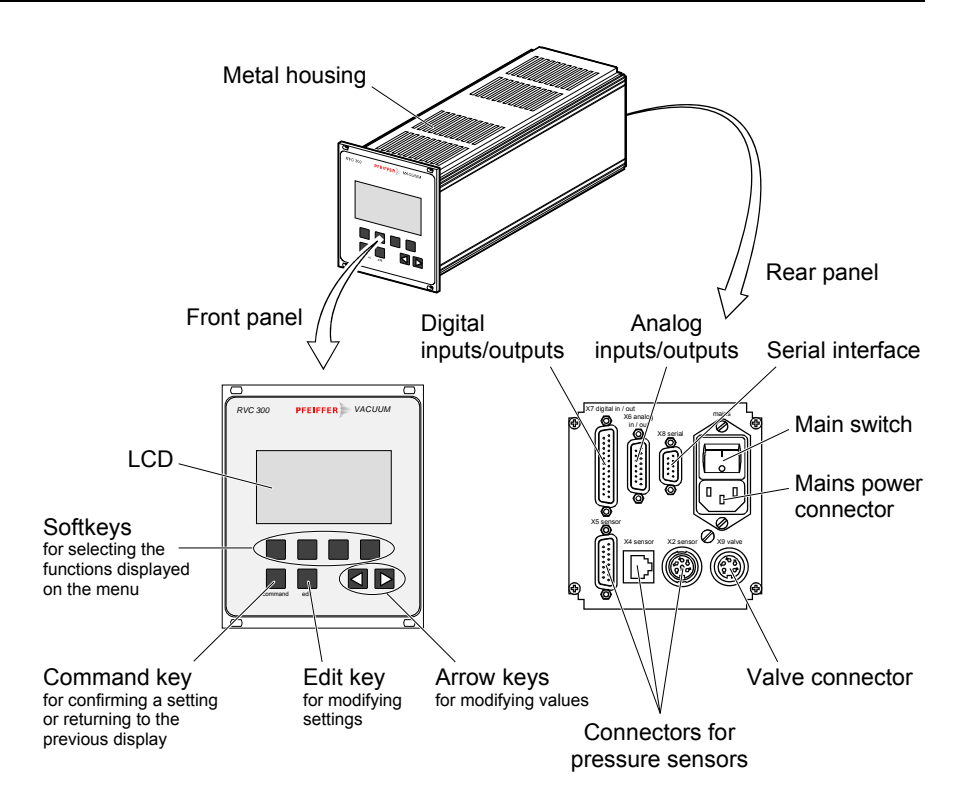

#### 2.2 Operating Modes

The RVC 300 works in the following operating modes:

- Pressure (pressure control mode)
- Flow (gas flow adjustment mode)

Pressure control (Pressure)

This operating mode is used for controlling the pressure in a vacuum system either with a variable gas flow (upstream control) or with a variable conductance (down-stream control). Any of the implemented gauges ( $\rightarrow \blacksquare 66$ ) or another appropriate pressure sensor and a suitable control valve are required for this mode.

The pressure sensor supplies a continuous pressure signal (0 ... +10 VDC) to the RVC 300. The RVC 300 compares the pressure signal (actual value) with the nominal pressure and controls the control valve in a way which compensates for the dynamic characteristics of the controlled process. This means that the actual value should attain the setpoint (nominal value) as rapidly as possible and then fluctuate as little as possible about it. The setpoint (nominal value) can be entered manually on the Pressure Controller or provided by an external control system.

Control modes

The RVC 300 can be operated in two control modes:

STD: Pressure control with variable gas flow (upstream control): The control valve regulates the gas inlet of the vacuum system. The valve plate moves in closing direction when the pressure in the vacuum system rises.

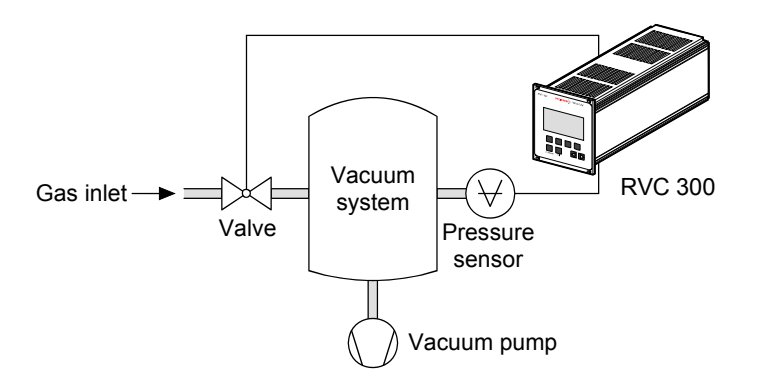

INV: Pressure control with variable conductance (downstream control): The control valve regulates the pumping speed of the vacuum system. The valve plate moves in opening direction when the pressure in the vacuum system rises.

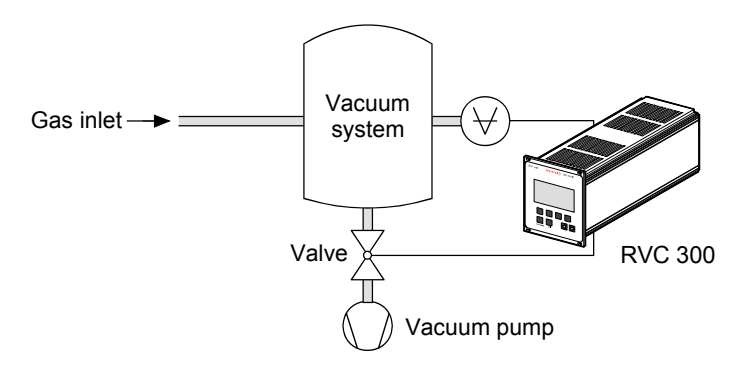

Controller types

The RVC 300 features two controller types:

- Auto: Auto is a PI (proportional/integral) controller type working with control speeds 1 ... 99 (1 = slow, 99 = fast). This controller type is used for fast optimization of the process.
- PID: The gain (Kp), reset time (Tn), and derivative time (Tv) of the PID (proportional/integral/derivative) controller type are user-definable. The PID controller is used when good control to a setpoint (nominal value) combined with a fast response is required.

Gas flow adjustment (Flow)

This operating mode is used for gas flow adjustment in a vacuum system (upstream control). The EVR 116, RME 005 or RME 005 A Control Valve is required for this mode.

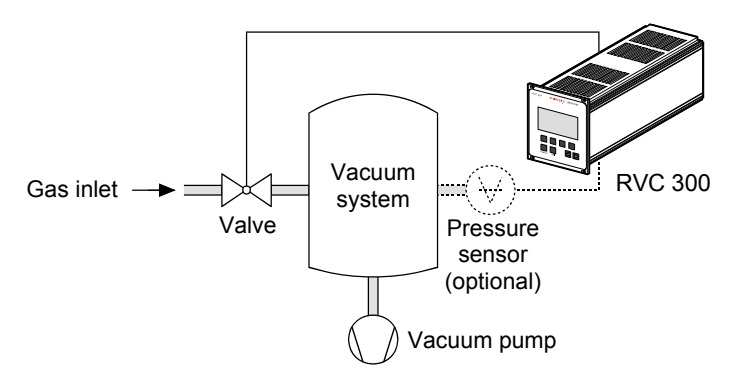

The gas flow setting is made on the RVC 300 and results in a corresponding gas flow rate through the control valve used at a pressure difference  $\Delta p$  of 1 bar. The flow rate curve depends on the control valve used. The curves shown in the following diagrams correspond to a mean value for air at a pressure difference  $\Delta p$  of 1 bar.

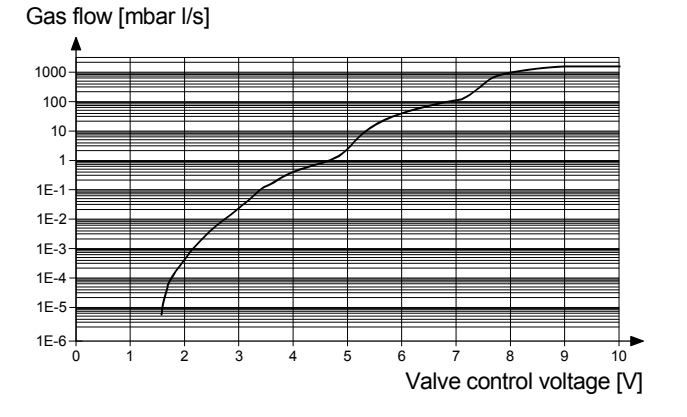

Flow rate curve for EVR 116

Flow rate curve for RME 005

Gas flow [mbar l/s]

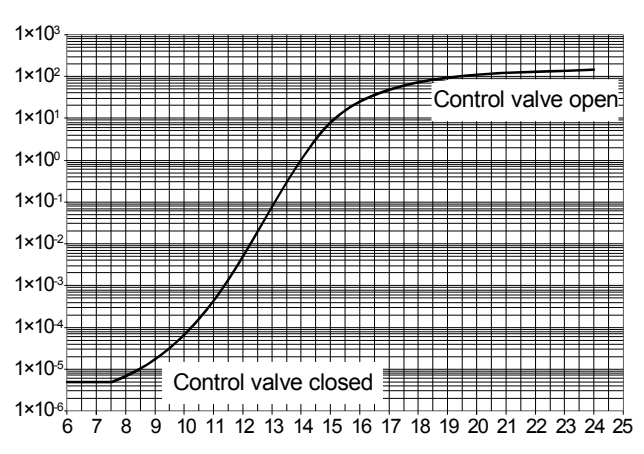

#### Valve control voltage [V]

Flow rate curve for RME 005 A

Example of a flow rate curve (mean values 500 sccm F.S) at a pressure difference  $_{\Delta}p$  = 1 bar

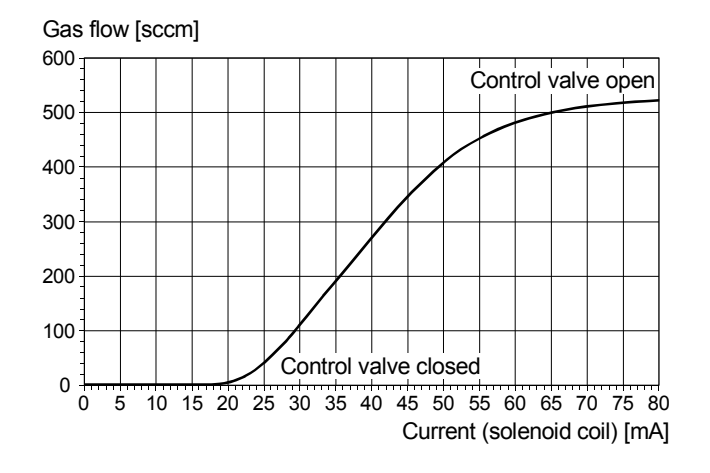

## 3 Technical Data

| Mains specifications | Mains voltage<br>Power consumption                         | 90 250 VAC, 50/60 Hz<br>50 VA                                                                                               |  |
|----------------------|------------------------------------------------------------|----------------------------------------------------------------------------------------------------|--|
|                      | Overvoltage category<br>Protection class                   | II (EN 61010-1)<br>I (EN 61010-1)                                                                                           |  |
|                      | Main switch                                                | On the rear of the RVC 300                                                                                                  |  |
| Controller           | Controller types<br>Auto (PI) adjustable<br>PID adjustable | 1 … 99 (1 = slow, 99 = fast)<br>Gain Kp: 0.1 … 100.0<br>Reset time Tn: 0.0 … 3600.0 s<br>Derivative time Tv: 0.0 … 3600.0 s |  |
|                      | Control accuracy <sup>1)</sup>                             | 0.5 % F.S.                                                                                                    |  |
|                      | Scan rate of pressure sensors                              | <100 ms                                                                                                    |  |
|                      | Inputs/outputs<br>RME 005, RME 005 A<br>EVR 116            | <100 ms<br><100 ms<br><500 ms                                                                                               |  |
|                      | <sup>1)</sup> Valid for sensor setting 0 +10 V lin         | <sup>1)</sup> Valid for sensor setting 0 +10 V lin and output AO 2.                                                         |  |
| Display              | Display                                                    | LCD 64×128 pixel                                                                                                    |  |
|                      | Measurement units (selectable)                             |                                                                                                    |  |

Pressure

Flow

Connectable linear pressure sensors <sup>1)</sup>

| Pressure sensor                     | Full Scale (F.S.) | Display   | Display range [mbar] |
|-------------------------------------|-------------------|-----------|----------------------|
| APR 250, APR 260                    | 1000 mbar         | APR 1000  | 1.00E+00 1.10E+03    |
| CMR 261, 271, 361, 371              | 1000 mbar         | CMR 1000  | 1.00E+00 1.10E+03    |
| CMR 262, 272, 362, 372              | 100 mbar          | CMR 100   | 1.00E–01 1.10E+02    |
| CMR 263, 273, 363, 373              | 10 mbar           | CMR 10    | 1.00E–02 1.10E+01    |
| CMR 264, 274, 364, 374              | 1 mbar            | CMR 1     | 1.00E-03 1.10E+00    |
| CMR 275, 365, 375                   | 0.1 mbar          | CMR 0.1   | 1.00E–04 1.10E-01    |
| Other pressure sensor <sup>2)</sup> | _                 | 0-10V lin | 0 10000 mV           |

mbar, Torr, Pa, mV

mbar l/s, Torr l/s, Pa l/s, %, mV

<sup>1)</sup> As the products of Pfeiffer Vacuum are subject to continual development, new pressure sensors may have been implemented in your RVC 300.

<sup>2)</sup> The 0-10 V lin setting can be used for controlling appropriate linear sensors other than the implemented ones (→ 10 34).

| Connectable logarithmic        | Pressure sensor                    | Display | Display range [mbar] |
|--------------------------------|------------------------------------|---------|----------------------|
| pressure sensors <sup>1)</sup> | IKR 251, IKR 261                   | IKR 2XX | 2.00E-09 1.00E-02    |
|                                | IMR 265                            | IMR 2XX | 1.00E-6 1.00E-03     |
|                                | PBR 260 <sup>2)</sup>              | PBR 2XX | 5.01E-10 1.00E+03    |
|                                | PCR 260                            | PCR 2XX | 5.00E-4 1.50E+03     |
|                                | PKR 251, PKR 261                   | PKR 2XX | 5.01E-09 1.00E+03    |
|                                | TPR 261, TPR 265, TPR 280, TPR 281 | TPP 2XX | 5.00F-04 1.00F+03    |

<sup>1)</sup> As the products of Pfeiffer Vacuum are subject to continual development, new pressure sensors may have been implemented in your RVC 300.

<sup>2)</sup> The degas function of the PBR 260 is not supported by the RVC 300.

Connectable control valves <sup>1)</sup>

| Valve                  | Display | Display range                      |
|------------------------|---------|------------------------------------|
| EVR 116                | EVR116  | Closed, 5.00E-06 1.25E+03 mbar l/s |
| RME 005                | RME005  | Closed, 1.00E-05 1.00E+02 mbar l/s |
| RME 005 A              | RME005A | Closed, 0.1 100 %                  |
| Other control valve 1) | AA 2    | 0 10000 mV                         |

1) The 0 ... +10 VDC analog output AO 2 can be used for controlling valves other than the EVR 116, RME 005 and RME 005 A.

### **Digital inputs**

**Digital outputs** 

| Digital inputs 1)                           | (8 channels)                              |
|---------------------------------------------|-------------------------------------------|
| DI 1                                        | Flow decrease                             |
| DI 2                                        | Flow increase                             |
| DI 3                                        | External CLOSE                            |
| DI 4                                        | External OPEN                             |
| DI 5                                        | Flow mode                                 |
| DI 6                                        | Pressure mode                             |
| DI 7                                        | Emission ON                               |
| DI 8                                        | Degas ON                                  |
| Voltage                                     | +24 VDC (external)                        |
| Current                                     | <2.5 mA                                   |
| Signal level                                |                                           |
| ON                                          | +15 33 VDC                                |
| OFF                                         | ≤+5 VDC                                   |
| <sup>1)</sup> For information on wiring > 1 | 8 on configuration N 36 on operation N 52 |

For information on wiring  $\rightarrow \mathbb{D}$  18, on configuration  $\rightarrow \mathbb{D}$  36, on operation  $\rightarrow \mathbb{D}$  52.

| Digital outputs <sup>1)</sup><br>DO 1<br>DO 2<br>DO 3<br>DO 4<br>DO 5<br>DO 6<br>DO 7            | (8 channels)<br>Valve closed<br>Valve open<br>Valve in position<br>Valve error<br>Sensor error<br>ready<br>Emission ON |
|--------------------------------------------------------------------------------------------------|----------------------------------------------------------------------------------------------------|
| DO 8                                                                                             | Sensor status                                                                                                    |
| Digital output parameters <sup>2)</sup><br>DO 3 Deviation<br>Signal ON<br>Signal OFF<br>ON-delay | 0.1% 50.0% F.S. of pressure sensor<br>0.1% 50.0% F.S. of pressure sensor<br>0 999 s                                    |
| Voltage<br>Current                                                                               | +24 VDC<br>1 output max. 100 mA<br>The current of all outputs together must not<br>exceed 150 mA!                      |

1) For information on wiring  $\rightarrow \mathbb{D}$  18, on configuration  $\rightarrow \mathbb{D}$  37, on operation  $\rightarrow \mathbb{D}$  52.

2) For explanation and information on configuration  $\rightarrow$  **B** 38.

#### Analog inputs

|                     | Í.                                |
|---------------------|-----------------------------------|
| Analog inputs 1)    | (2 channels)                      |
| Al 1                | Pressure setpoint (nominal value) |
| AI 2                | Flow setpoint (nominal value)     |
| AI 3                | Not used                          |
| AI 4                | Not used                          |
| Voltage range       | 0 +10 VDC                         |
| Internal resistance | 40 kΩ                             |

1) For information on wiring  $\rightarrow \mathbb{B}$  19, on configuration  $\rightarrow \mathbb{B}$  40, on operation  $\rightarrow \mathbb{B}$  53.

| Analog outputs   | Analog outputs <sup>1)</sup><br>AO 1<br>AO 2 <sup>6)</sup><br>AO 3<br>AO 4<br>Voltage range<br>Load resistance                                              | (4 channels)<br>Pressure sensor signal<br>Valve signal (0 +10 VDC)<br>Valve position EVR 116<br>+10 VDC reference voltage (10 mA)<br>0 +10 VDC<br>$\ge 2 k\Omega$ |
|------------------|----------------------------------------------------------------------------------------------------|----------------------------------------------------------------------------------------------------|
|                  | <ul> <li><sup>2)</sup> For information on wiring → <sup>III</sup> 1</li> <li><sup>2)</sup> The 0 10 VDC analog output EVR 116, RME 005 and RME 0</li> </ul> | 9, on configuration $\rightarrow III$ 40, on operation $\rightarrow III$ 53.<br>AO 2 can be used for controlling valves other than the<br>05 A.                   |
| Serial interface | Types <sup>1)</sup><br>Transmission rate<br>Data bits<br>Stop bits<br>Parity bit<br><sup>1)</sup> For information on wiring $\rightarrow \mathbb{P}$ 2      | RS232, RS485<br>9600 baud<br>8<br>1<br>0 (none)<br>0, on configuration $\rightarrow \mathbb{B}$ 41, on operation $\rightarrow \mathbb{B}$ 54.                     |
| Ambience         | Temperature<br>operation<br>storage<br>Relative humidity<br>Use<br>Pollution degree<br>Degree of protection                                                 | +5 50 °C<br>-40 60 °C<br>≤80% up to +31 °C<br>decreasing to 50% at +40 °C<br>Indoors only<br>Max. altitude 2000 m NN<br>2 (EN 61010-1)<br>IP 30 (EN 60529)        |
| Dimensions [mm]  | 82<br>82<br>82<br>106<br>91<br>106<br>91<br>106<br>91<br>106<br>91<br>106<br>91<br>106<br>91<br>106<br>106<br>91                                            |                                                                                                    |

Weight

1.65 kg

## **4** Installation

### 4.1 Rack Installation

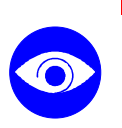

STOP DANGER

Putting a product which presents a visible damage into operation can be extremely hazardous. If the product presents a visible damage do not put it into operation and make sure it is not inadvertently put into operation.

The RVC 300 is designed for installation into a 19" rack chassis (height 3 U, depth 21 U according to DIN 41 494).

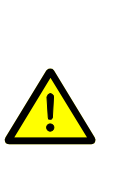

(STOP)

DANGER: protection category of the rack

DANGER

If the product is installed in a rack, it is likely to lower the protection category of the rack (protection against foreign bodies and water) e.g. the EN 60204-1 regulations for switch cabinets.

Take appropriate measures for the rack to meet the specifications of the protection category.

Slide the RVC 300 into a 19" rack chassis and fasten it with the supplied four collar screws and plastic sleeves.

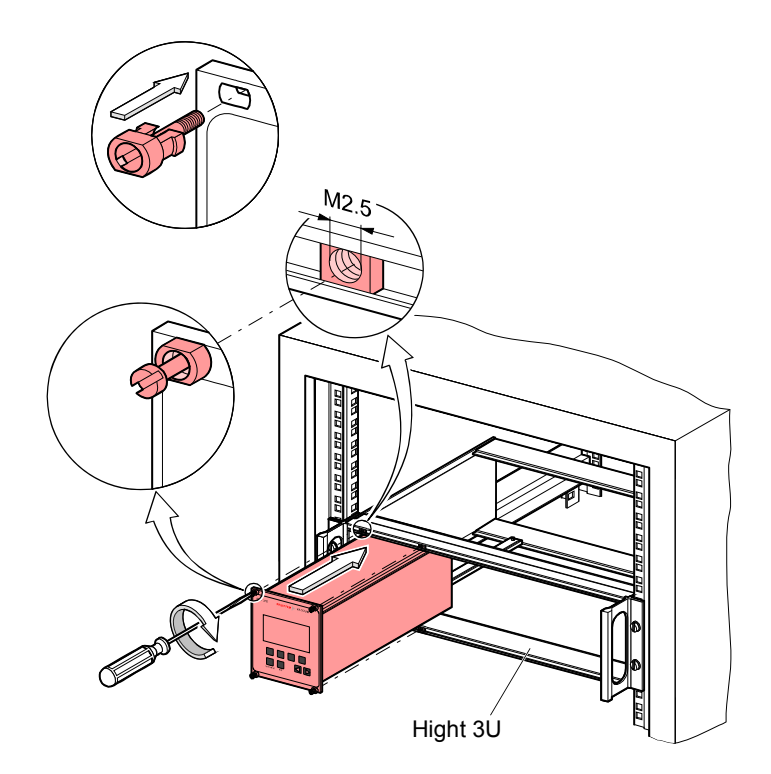

4.2 Mains Power Connection

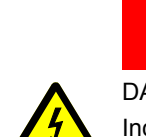

# STOP DANGER

DANGER: line voltage

Incorrectly grounded products can be extremely hazardous in the event of a fault.

Use only a 3-conductor power cable with protective ground. The power connector may only be plugged into a socket with a protective ground. The protection must not be nullified by an extension cable without protective ground.

The unit is supplied with a 2 m power cord. If the mains cable is not compatible with your system, use your own, suitable cable with protective ground.

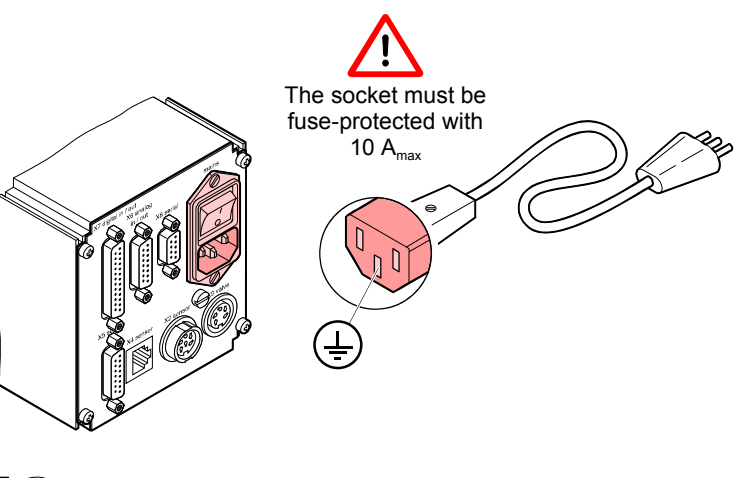

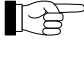

The mains voltage should be supplied and turned on via a central power distributor because the main switch of the RVC 300 cannot be reached from the front.

#### 4.3 Valve Connection

The «X9 valve» receptacle is configured especially for the EVR 116, RME 005 and RME 005 A Control Valves. For controlling valves other than the EVR 116, RME 005 and RME 005 A, the 0 ... +10 VDC analog output AO 2 must be used (Pin assignment  $\rightarrow$  1).

Connect the EVR 116 Control Valve to the «X9 valve» receptacle (EVR 116 and connection cable  $\rightarrow \triangleq 64$ , Operating Instructions  $\rightarrow \blacksquare [1]$ ).

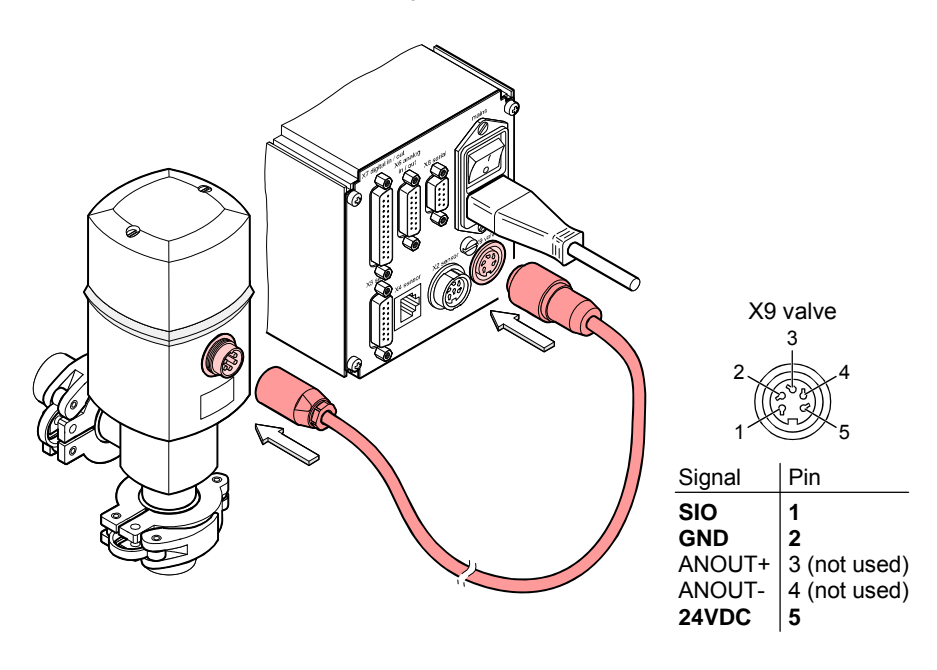

RME 005, RME 005 A

Connect the RME 005 or RME 005 A Control Valve to the «X9 valve» receptacle (RME 005 and connection cable  $\rightarrow B$  64, Operating Instructions  $\rightarrow B$  [2]).

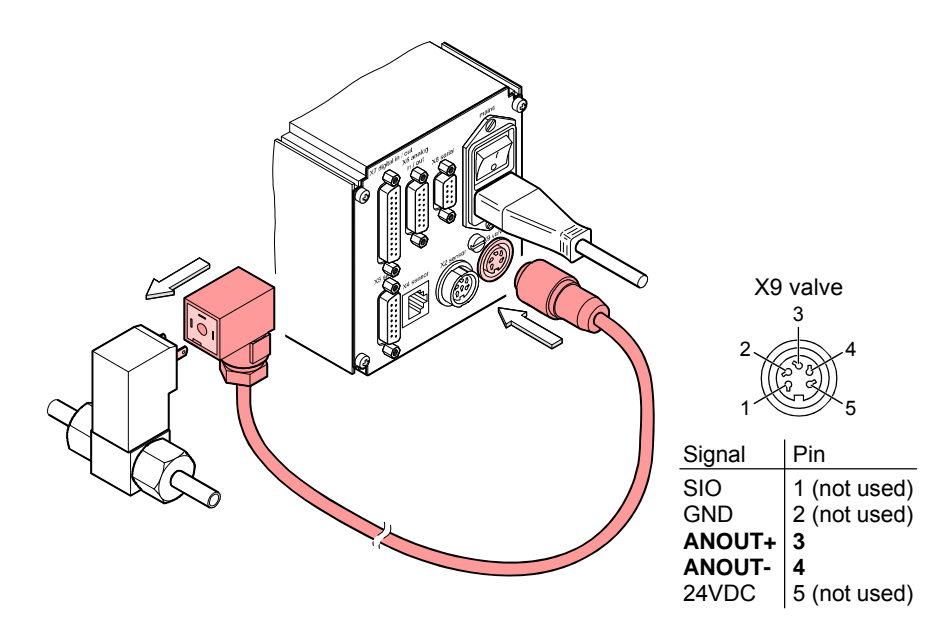

## 4.4 Pressure Sensor

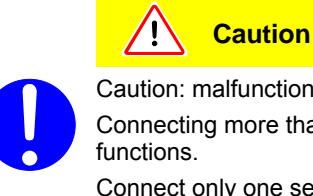

Caution: malfunctions Connecting more than one pressure sensor at a time may cause malfunctions.

Connect only one sensor at a time.

The RVC 300 is equipped with three different sensor receptacles (compatible pressure sensors  $\rightarrow \textcircled{B}$  66).

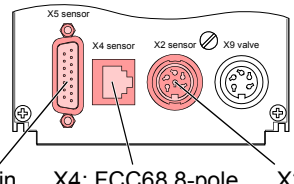

X5: D-Sub 15-pin X4: FCC68 8-pole X2: DIN 6-pole

#### Pin assignment

#### **DIN** receptacle

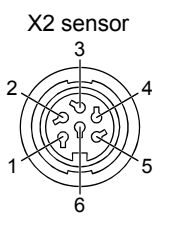

| Designation                     | Signal    | Pin |
|---------------------------------|-----------|-----|
| Identification <sup>1) 2)</sup> |           | 1   |
| Supply common                   | GND       | 2   |
| Signal input                    | 0 +10 VDC | 3   |
| Signal common                   | GND       | 4   |
| Shielding                       | GND       | 5   |
| Supply                          | +24 VDC   | 6   |

ı.

<sup>1)</sup> The identification information of the sensors is not processed by the RVC 300.

<sup>2)</sup> On the PPR 260, this pin is also used to control the the sensor's degas function. Degas of the PPR 260 is not supported by the RVC 300.

#### X5 D-Sub receptacle

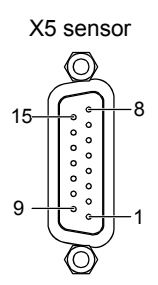

| Designation <sup>3)</sup>                           | Signal    | Pin |
|-----------------------------------------------------|-----------|-----|
| Emission status input                               | +24 VDC   | 1   |
| Signal input<br>(measurement signal)                | 0 +10 VDC | 2   |
| Warning status input                                | +24 VDC   | 3   |
| Control output Emission ON<br>(HV ON) <sup>4)</sup> | +24 VDC   | 4   |
| Supply common                                       | GND       | 5   |
| Not connected                                       |           | 6   |
| Degas ON control output                             | +24 VDC   | 7   |
| Supply                                              | +24 VDC   | 8   |
| Not connected                                       |           | 9   |
| Not connected                                       |           | 10  |
| Not connected                                       |           | 11  |
| Signal common                                       | GND       | 12  |
| Not connected                                       |           | 13  |
| Not connected                                       |           | 14  |
| Shielding of housing                                | GND       | 15  |

<sup>3)</sup> The pin assignment depends on the pressure sensor used.

<sup>4)</sup> Pressure sensors specified for a max. operating pressure will start operation only after the signal "Emission ON" is applied to the digital input DI 7 of the RVC 300 (→ 10 52).

#### X4 FCC68 receptacle

| >  | (4 sensoi |
|----|-----------|
| 8- |           |
| 1- |           |

| Designation <sup>1)</sup>                                                                                                    | Signal                                        | Pin                                  |
|----------------------------------------------------------------------------------------------------|-----------------------------------------------|--------------------------------------|
| Supply                                                                                                    | +24 VDC                                       | 1                                    |
| Supply common                                                                                                    | GND                                           | 2                                    |
| Signal input                                                                                                    | 0 +10 VDC                                     | 3                                    |
| Identification <sup>2)</sup>                                                                                                    |                                               | 4                                    |
| Signal common                                                                                                    | GND                                           | 5                                    |
| Not connected                                                                                                    |                                               | 6                                    |
| Not connected                                                                                                    |                                               | 7                                    |
| Emission ON (HV ON) $^{3)}$                                                                                                    | +24 VDC                                       | 8                                    |
| Supply<br>Supply common<br>Signal input<br>Identification <sup>2)</sup><br>Signal common<br>Not connected<br>Not connected<br>Emission ON (HV ON) <sup>3)</sup> | +24 VDC<br>GND<br>0 +10 VDC<br>GND<br>+24 VDC | 1<br>2<br>3<br>4<br>5<br>6<br>7<br>8 |

<sup>1)</sup> The pin assignment depends on the pressure sensor used.

- <sup>2)</sup> The identification information of the sensors is not processed by the RVC 300.
- <sup>3)</sup> Pressure sensors specified for a max. operating pressure will start operation only after the signal "Emission ON" is applied to the digital input DI 7 of the RVC 300 (→ 10 52).

## 4.5 Digital Inputs/Outputs

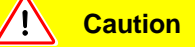

Caution: Interference caused by parasitic induction

- Use signal lines ≤25 m.
- The signal lines should be shielded and connected to ground at only one end.
- Run the signal lines physically separated from the supply and control lines.

Wire the enclosed 25-pin female D-Sub cable connector in accordance with the pin assignment, plug it in and secure it with the screws.

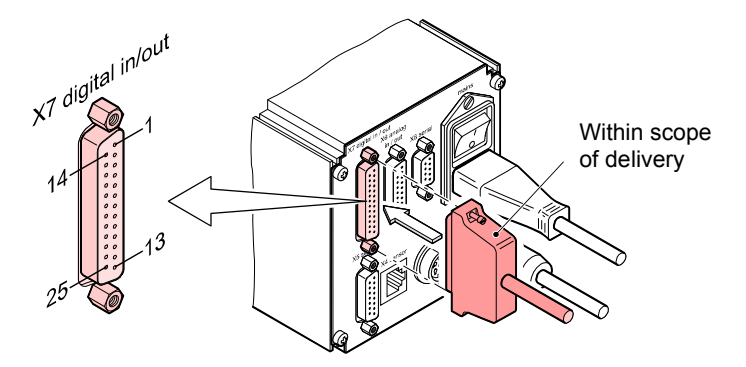

## Pin assignment

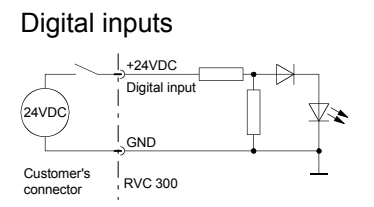

|             | l                       |                | I   |
|-------------|-------------------------|----------------|-----|
| Designation | Description             | Signal         | Pin |
| DI 1        | Flow decrease           | +24 VDC/2.5 mA | 11  |
| DI 2        | Flow increase           | +24 VDC/2.5 mA | 23  |
| DI 3        | External CLOSE          | +24 VDC/2.5 mA | 10  |
| DI 4        | External OPEN           | +24 VDC/2.5 mA | 22  |
| DI 5        | Change to Flow mode     | +24 VDC/2.5 mA | 9   |
| DI 6        | Change to Pressure mode | +24 VDC/2.5 mA | 21  |
| DI 7        | Emission ON (HV ON)     | +24 VDC/2.5 mA | 8   |
| DI 8        | Degas ON                | +24 VDC/2.5 mA | 20  |
| DI GND      | Ground digital inputs   | 0 VDC          | 12  |
| DI GND      | Ground digital inputs   | 0 VDC          | 24  |

The current of all outputs together must not exceed 150 mA!

## Digital outputs

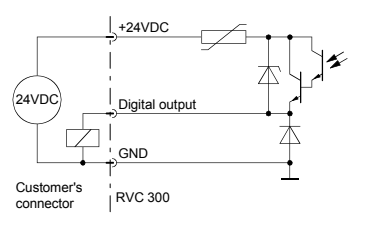

P

\_

| Designation | Description            | Signal         | Pin |
|-------------|------------------------|----------------|-----|
| DO 1        | Valve close            | +24 VDC/100 mA | 14  |
| DO 2        | Valve open             | +24 VDC/100 mA | 2   |
| DO 3        | in position            | +24 VDC/100 mA | 15  |
| DO 4        | Valve error            | +24 VDC/100 mA | 3   |
| DO 5        | Sensor error           | +24 VDC/100 mA | 16  |
| DO 6        | ready                  | +24 VDC/100 mA | 4   |
| DO 7        | Emission ON (HV ON)    | +24 VDC/100 mA | 17  |
| DO 8        | Sensor status          | +24 VDC/100 mA | 5   |
| DO GND      | Ground digital outputs | 0 VDC          | 6   |
| DO GND      | Ground digital outputs | 0 VDC          | 18  |
| DO +24VDC   | Supply digital outputs | +24 VDC        | 1   |
| -           | Not connected          |                | 7   |
| -           | Not connected          |                | 13  |
| -           | Not connected          |                | 19  |
| _           | Not connected          |                | 25  |

## 4.6 Analog Inputs/Outputs

Caution
 Caution: Interference caused by parasitic induction
 Use signal lines ≤25 m.
 The signal lines should be shielded and connected to ground at only one end.
 Run the signal lines physically separated from the supply and control lines.

Wire the enclosed 15-pin male D-Sub cable connector in accordance with the pin assignment, plug it in and secure it with the screws.

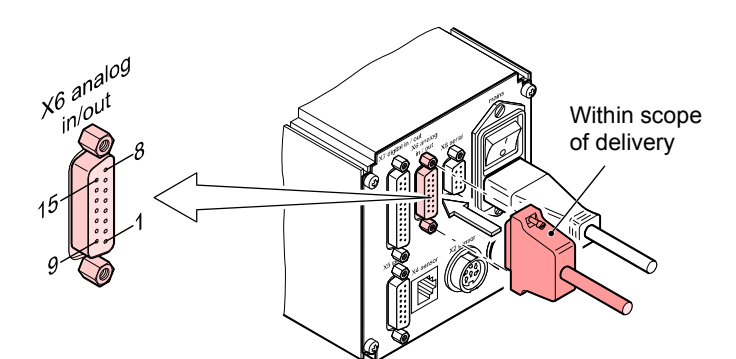

| Designation | Description                       | Signal    | Pin |
|-------------|-----------------------------------|-----------|-----|
| AI 1        | Pressure setpoint (nominal value) | 0 +10 VDC | 1   |
| AI 2        | Flow setpoint<br>(nominal value)  | 0 +10 VDC | 2   |
| AI 3        | Not used                          |           | 3   |
| AI 4        | Not used                          |           | 4   |

| Designation | Description                           | Signal          | Pin |
|-------------|---------------------------------------|-----------------|-----|
| AO 1        | Pressure sensor signal (actual value) | 0 +10 VDC/10 mA | 8   |
| AO 2        | Valve signal 1)                       | 0 +10 VDC/10 mA | 7   |
| AO 3        | Valve position (EVR 116)              | 0 +10 VDC/10 mA | 6   |
| AO 4        | Reference voltage                     | +10 VDC/10 mA   | 5   |
|             |                                       |                 |     |

| GND analog | inputs/outputs |
|------------|----------------|
|------------|----------------|

Designation

Description

Pin assignment analog inputs

Pin assignment

analog outputs

| GND | Ground analog inputs/outputs | 0 VDC | 9 15 |
|-----|------------------------------|-------|------|
| 1)  |                              |       |      |

Signal

Pin

<sup>1)</sup> The 0 ... +10 VDC analog output AO 2 can be used for controlling valves other than the EVR 116 and RME 005.

4.7 RS232 and RS485 Serial Interfaces

|    | Caution                                        |                                          |
|----|------------------------------------------------|------------------------------------------|
| Са | aution: interface line                         |                                          |
| ٠  | Use a 3-core interface c                       | able.                                    |
| •  | Interface cable RS232<br>Interface cable RS485 | ≤25 m<br>≤100 m                          |
| •  | The interface line should only one end.        | I be shielded and connected to ground at |

• Run the interface line physically separated from the feeder and control lines.

Wire a 9-pin male D-Sub cable connector in accordance with the pin assignment, plug it in and secure it with the screws.

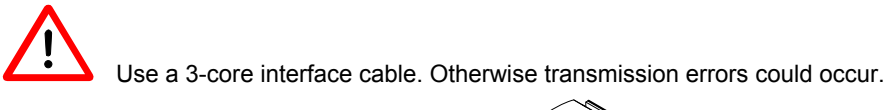

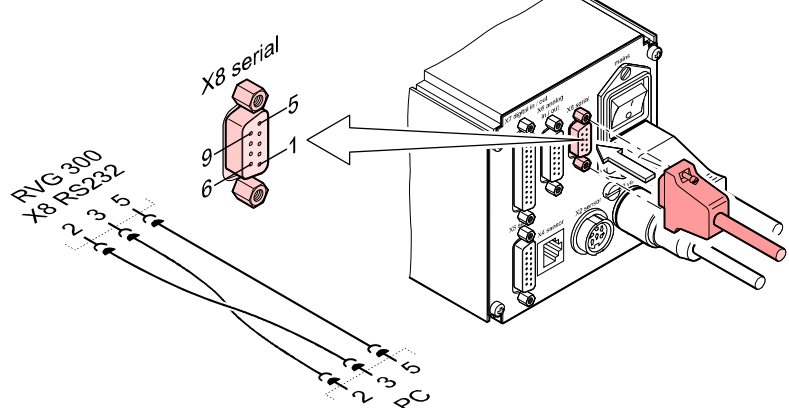

| Pin assignment RS232 | Designation           | Pin |
|----------------------|-----------------------|-----|
|                      | Not to be used        | 1   |
|                      | RXD, received data    | 2   |
|                      | TXD, transmitted data | 3   |
|                      | Not to be used        | 4   |
|                      | SIO GND               | 5   |
|                      | Not to be used        | 6   |
|                      | Not to be used        | 7   |
|                      | Not to be used        | 8   |
|                      | Not to be used        | 9   |
|                      |                       |     |
|                      |                       |     |

| Pin assignment RS485 | Designation                                | Pin |
|----------------------|--------------------------------------------|-----|
|                      | Not to be used                             | 1   |
|                      | Not to be used                             | 2   |
|                      | Not to be used                             | 3   |
|                      | SIO GND                                    | 4   |
|                      | Not to be used                             | 5   |
|                      | Bus terminator (–)<br>(connect with pin 7) | 6   |
|                      | TXD/RXD (–)                                | 7   |
|                      | TXD/RXD (+)                                | 8   |
|                      | Bus terminator (+)<br>(connect with pin 8) | 9   |

## 5 Turning the RVC 300 On and Off

Make sure the RVC 300 is correctly installed and the specifications in the "Technical Data" are met ( $\rightarrow$   $\cong$  10).

Turning the RVC 300 on

nıcal Data" are met (→ 🖹 10).

Caution

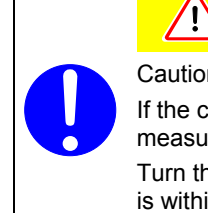

Caution: measurement range of the connected pressure sensor If the connected pressure sensor is operated outside its specified measurement range, it may be damaged or severely contaminated.

Turn the RVC 300 ON only when the pressure in the vacuum system is within the measurement range of the connected pressure sensor.

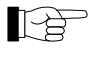

Make sure that the main switch on the rear of the RVC 300 is in the ON position.

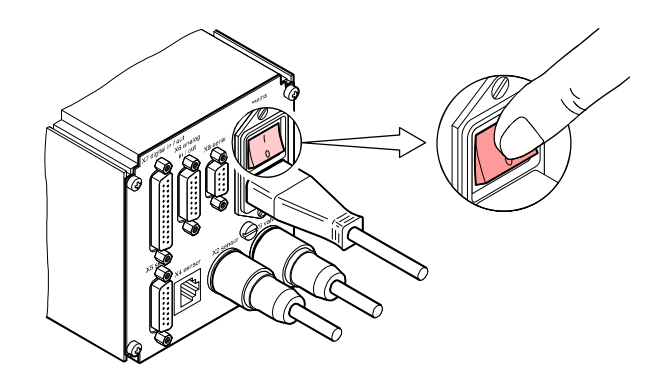

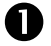

Turn the RVC 300 ON via the switched power distributor.

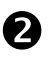

After power on, the <POWER ON> message appears for 2 seconds. Next the Initial display appears for a few seconds, ...

| RVC 300 PFEIFFER VACUUM       |                  |
|-------------------------------|------------------|
| PETEER LOCUM                  |                  |
| RUC 300                       | Firmware version |
| Version (: X.XX<br>Boot ***** |                  |
|                               |                  |
| command edit                  |                  |

... and then, the Configuration menu is displayed.

| RVC 300                        | PFEIFFER VACUUM                                              |
|--------------------------------|--------------------------------------------------------------|
| Conti                          | Question                                                     |
| Mode<br>Valve<br>Senso<br>Nom. | : Pressure<br>: EVR116 STD<br>: APR 1000<br>I: 1.33E+00 mbar |
| VALVE                          | SENSOR I/O GEN.                                              |
|                                |                                                              |
| command                        | edit                                                         |

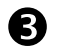

#### Upon the first power on,

- the EVR 116 Control Valve is identified if connected
- the RVC 300 starts operating in the Pressure control mode and with the default parameter settings after 3 seconds.

| RVC | 300 <b>PFEIFFER</b> VACUUM  |   |
|-----|-----------------------------|---|
|     |                             |   |
|     | Pressure [4]                |   |
|     | Act :>1.00 <b>E+0</b> 3mbar |   |
|     | Nom : 1.33E+00 mbar         |   |
|     | PARAM SOURCE CONTROL        |   |
|     |                             |   |
|     |                             |   |
|     |                             | ] |
|     | command edit                | ] |

Upon any subsequent power on,

- the EVR 116 Control Valve is identified if connected
- if the Autoboot setting is ON (default), the RVC 300 starts operating in the mode and with the parameter settings in effect before the last power off after 3 seconds.
- if the Autoboot setting is OFF (→ 
   <sup>B</sup> 29), the RVC 300 keeps displaying the Configuration menu until the «command» key is pressed. Only then it starts operating in the mode and with the parameter settings in effect before the previous power off.

Turning the RVC 300 off

Turn the RVC 300 OFF via the switched power distributor.

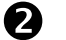

0

The «POWER OFF ALARM» is displayed for a few seconds.

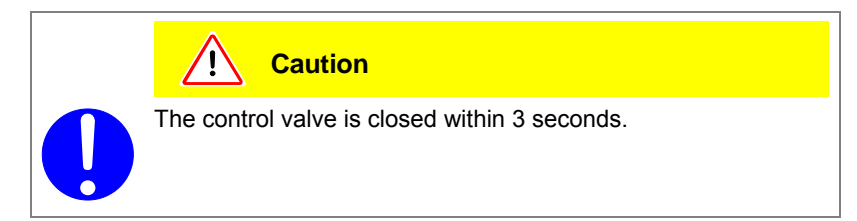

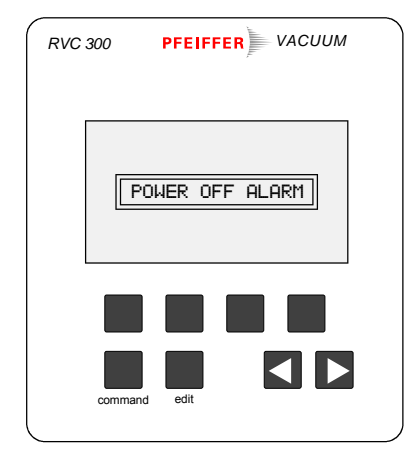

# 6 Configuration

Before putting the RVC 300 into operation, make the following basic settings:

| Basic settings                     | <ul> <li>LCD contrast</li> <li>Measurement unit of the pressure</li> <li>Language</li> <li>Automatic booting function</li> <li>Automatic reset function</li> <li>Operating mode</li> <li>Valve</li> <li>Control mode (STD/INV)</li> <li>Pressure sensor</li> <li>Digital inputs</li> <li>Digital outputs</li> <li>Analog inputs/outputs</li> <li>Serial interface</li> </ul> | $\rightarrow \blacksquare 26$ $\rightarrow \blacksquare 27$ $\rightarrow \blacksquare 28$ $\rightarrow \blacksquare 29$ $\rightarrow \blacksquare 30$ $\rightarrow \blacksquare 31$ $\rightarrow \blacksquare 32$ $\rightarrow \blacksquare 33$ $\rightarrow \blacksquare 34$ $\rightarrow \blacksquare 36$ $\rightarrow \blacksquare 37$ $\rightarrow \blacksquare 40$ $\rightarrow \blacksquare 41$ |                                                                                                    |
|------------------------------------|----------------------------------------------------------------------------------------------------|----------------------------------------------------------------------------------------------------|----------------------------------------------------------------------------------------------------|
| Getting to the Configuration level | For defining the above basic settings, c<br>figuration level:<br>In the Operating level (Pressure or Flow<br>mode), press<br>to get to the «Configuration»<br>display.                                                                                                    | hange from the O                                                                                                    | perating level to the Con-<br>Pressure [4]<br>Act : >1.00E+83mbar<br>Nom : 1.33E+00 mbar<br>PRRM SOURCE CONTROL              |
|                                    | The «Configuration» display shows the rent settings of the operating mode, val type, pressure sensor, and nominal value (setpoint) with source (I = internal, E = of ternal). Press<br>command to return to the Operating leve (Pressure or Flow mode).                                                                                                    | cur-<br>ve<br>je<br>je<br>jx-                                                                                                    | Configuration<br>Mode : Pressure<br>Valve : EVR116 STD<br>Sensor: APR 1000<br>Nom. I: 1.33E+00 mbar<br>VALVE SENSOR I/O GEN. |
|                                    | Pressure mode                                                                                                    | <br> <br> <br>                                                                                                    | Pressure [4]<br>Act : <b>&gt;1.00E+83</b> mbar<br>Nom : 1.33E+00 mbar<br>FRAM SOURCE CONTROL                                 |
|                                    | Flow mode                                                                                                    | -                                                                                                    | Flow<br>ClOSE mbarl/s<br>Press. :>1.00E+03 mbar<br>PARAM NOM OPEN CLOSE                                                      |

Structure of the configuration level

The following chart shows how the Configuration level is organized. The individual settings are described on the following pages.

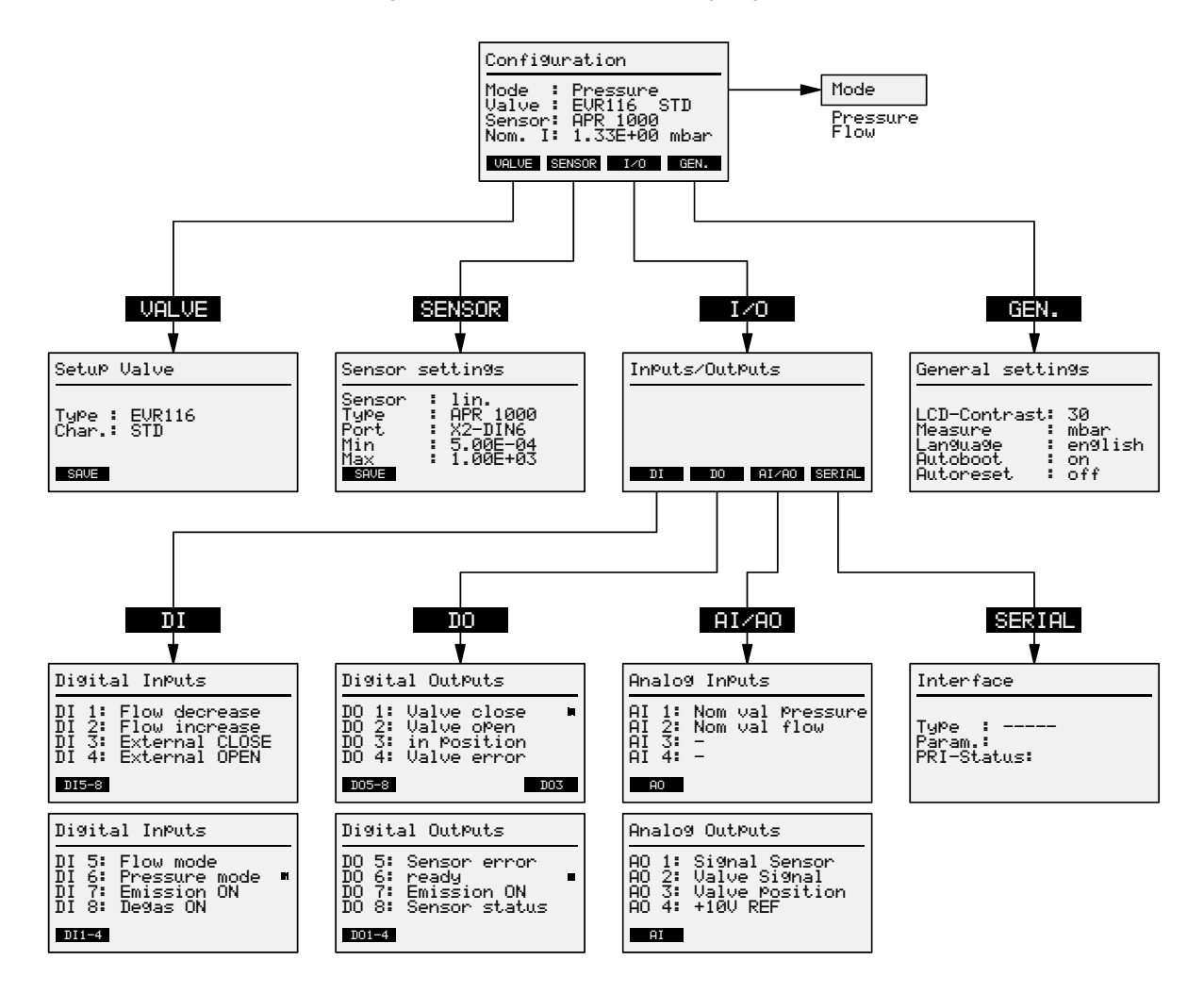

## 6.1 LCD Contrast

Adjust the display contrast to a value between 0 (light) and 99 (dark).

The «Configuration» display shows the current settings of the operating mode, valve type, pressure sensor, and nominal value (setpoint) with source (I = internal, E = external). Press

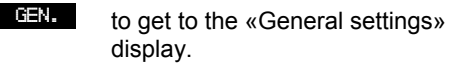

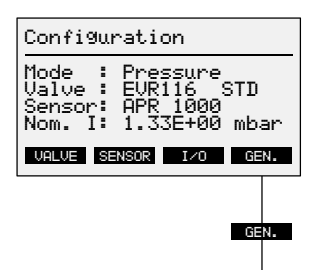

The «General settings» display shows the LCD contrast, measurement unit of the pressure, language, automatic booting and automatic reset function. Press

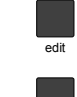

to edit the LCD contrast setting.

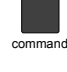

to return to the «Configuration» display.

The Edit symbol is displayed in the «LCD-Contrast» line. Press

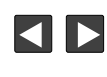

to adjust the LCD contrast between 0 and 99 (0 = light, 99 = dark).

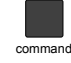

to save the new setting and return to the «Configuration» display.

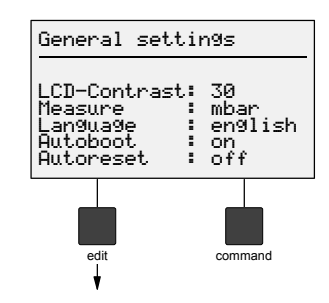

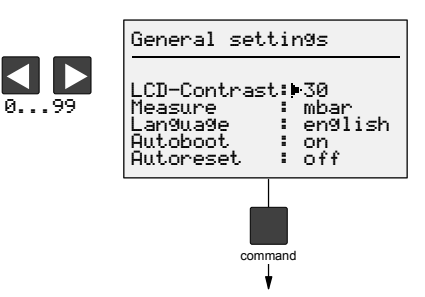

## 6.2 Measurement Unit of the Pressure

For pressure control, select mbar, Pa or Torr as measurement unit of the pressure. For gas flow adjustment, select mbar, Pa or Torr as pressure component of the flow rate.

The «Configuration» display shows the current settings of the operating mode, valve type, pressure sensor, and nominal value (setpoint) with source (I = internal, E = external). Press

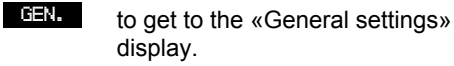

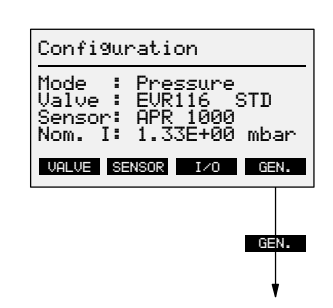

The «General settings» display shows the LCD contrast, measurement unit of the pressure, language, automatic booting and automatic reset function. Press

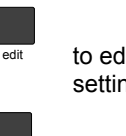

2×

to edit the measurement unit setting.

command to return to the «Configuration» display.

The Edit symbol is displayed in the «Measure» line.

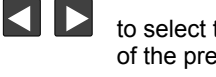

to select the measurement unit of the pressure.

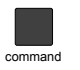

to save the new setting and return to the «Configuration» display.

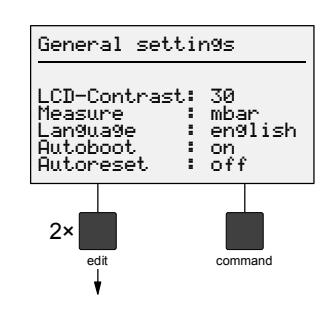

| General setting                                                                  | Is                             |
|----------------------------------------------------------------------------------|--------------------------------|
| LCD-Contrast: 3<br>Measure : Mm<br>Language : e<br>Autoboot : c<br>Autoreset : c | 0<br>bar<br>m9lish<br>m<br>off |
| command                                                                          | ,                              |

bar 'ascal

GEN.

Configuration

Mode : Pressure Valve : EVR116 STD Sensor: APR 1000 Nom. I: 1.33E+00 mbar

VALVE SENSOR I/O GEN.

General settings

LCD-Contrast: Measure Language Autoboot Autopoot

З×

#### 6.3 Language

Select among English and German.

The «Configuration» display shows the current settings of the operating mode, valve type, pressure sensor, and nominal value (setpoint) with source (I = internal, E = external). Press

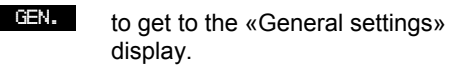

The «General settings» display shows the LCD contrast, measurement unit of the pressure, language, automatic booting and automatic reset function. Press

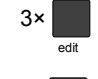

to edit the «Language» setting.

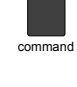

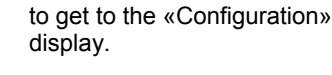

The Edit symbol is displayed in the «Language» line. Press

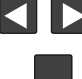

command

to select the language.

to save the new setting and return to the «Configuration» display.

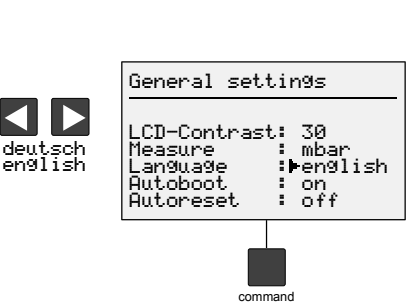

edit command

: 30 : mbar : en9lish : on : off

## 6.4 Automatic Booting Function

Autoboot ON

Autoboot OFF

This setting determines how the RVC 300 will behave after a mains power failure.

After a power failure, the RVC 300 automatically starts controlling to the previously defined nominal value (setpoint).

| Configuration                                                                      |           | Pressure                                   | [ ]         |
|------------------------------------------------------------------------------------|-----------|--------------------------------------------|-------------|
| Mode : Pressure<br>Valve : EVR116 STD<br>Sensor: APR 1000<br>Nom. I: 1.33E+00 mbar | autoboot► | Act :> <b>1.00E+0</b><br>Nom : 1.33E+00 mb | Smbar<br>ar |
| VALVE SENSOR I/O GEN.                                                              |           | Param Source Control                       |             |

After a power failure, the RVC 300 will show the «Configuration» display and not start working until the control process is reinitiated by pressing the «command» key. This allows for analyzing the cause of the power failure and taking the appropriate measures before starting the RVC 300 again.

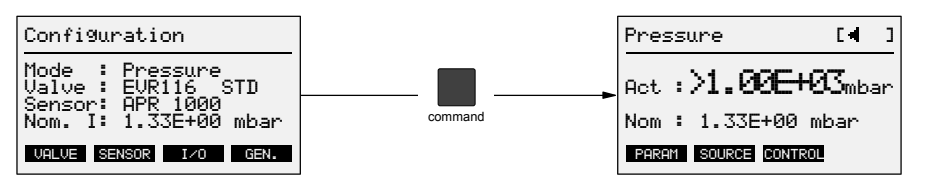

The «Configuration» display shows the current settings of the operating mode, valve type, pressure sensor, and nominal value (setpoint) with source (I = internal, E = external). Press

display.

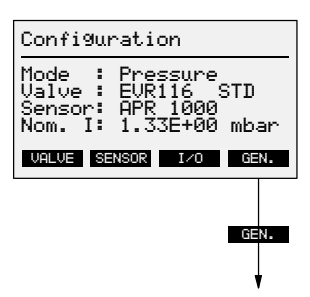

General settings

30 mbar

ł : en9lish on off

command

LCD-Contrast: Measure

Language Autoboot Autoreset

The «General settings» display shows the LCD contrast, measurement unit of the pressure, language, automatic booting and automatic reset function. Press

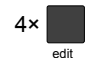

GEN.

to edit the setting of the automatic booting function.

to get to the «General settings»

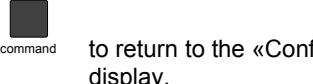

to return to the «Configuration» display.

The Edit symbol is displayed in the «Autoboot» line. Press

display.

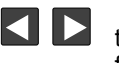

to set the automatic booting function to on or off.

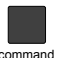

to save the new setting and

return to the «Configuration»

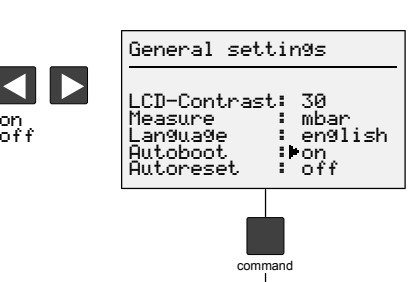

on off

## 6.5 Automatic Function

| Automatic Reset<br>Function | This function is only effective in the Pressure                                                                                                    | control mode.                                                                                                    |
|-----------------------------|----------------------------------------------------------------------------------------------------|----------------------------------------------------------------------------------------------------|
|                             | <ul> <li>This setting determines how the RVC 300 will behave in</li> <li>The operating mode was changed from Pressure to Pressure</li> <li>Signal «Externally CLOSE» (DI 3) active</li> </ul> | the following cases:<br><sup>-</sup> low and then back to                                                        |
|                             | Signal «Externally OPEN» (DI 4) active.                                                                                                    |                                                                                                    |
| Autoreset ON                | In any of the above cases, the RVC 300 resumes pressi<br>assumption that the current valve position is 0 (CLOSED                                                                              | ure control under the                                                                                            |
| Autoreset OFF               | In any of the above cases, the RVC 300 resumes operation going back to the position the valve was in before the co                                                                            | ion pressure control by ndition occurred.                                                                        |
|                             | The «Configuration» display shows the current settings of the operating mode, valve type, pressure sensor, and nominal value (setpoint) with source (I = internal,                            | Configuration<br>Mode : Pressure<br>Valve : EVR116 STD<br>Sensor: APR 1000<br>Nom : 1 : 1 : 35400 mbox           |
|                             | E = external). Press<br>GEN. to get to the «General settings»<br>display.                                                                                                    | VALVE SENSOR I/O GEN.                                                                                            |
|                             |                                                                                                    | Ļ                                                                                                    |
|                             | The «General settings» display shows the LCD contrast, measurement unit of the pressure, language, automatic booting and automatic reset function. Press                                      | General settin9s<br>LCD-Contrast: 30<br>Measure : mbar<br>Lan9ua9e : en9lish<br>Autoboot : on<br>Autoreset : off |
|                             | edit to edit the setting of the auto-<br>matic reset function.                                                                                                    | 5× command                                                                                                    |
|                             | command to return to the «Configuration» display.                                                                                                    |                                                                                                    |
|                             | The Edit symbol is displayed in the<br>«Autoreset» line. Press                                                                                                    | General settings                                                                                                 |
|                             | to set the automatic reset func-                                                                                                    | LLD-contrast: 30<br>Measure : mbar<br>Language : english<br>Autoboot : on<br>Autoreset :▶off                     |
|                             | command to save the new setting and return to the «Configuration» display.                                                                                                    | command                                                                                                    |
|                             |                                                                                                    |                                                                                                    |
|                             |                                                                                                    |                                                                                                    |

#### 6.6 Operating Mode

The RVC 300 works in the following operating modes:

- Pressure (pressure control mode)
- Flow (gas flow adjustment mode) ٠

The operating modes are described in section "Design and Functional Principle" (→ 🖹 6).

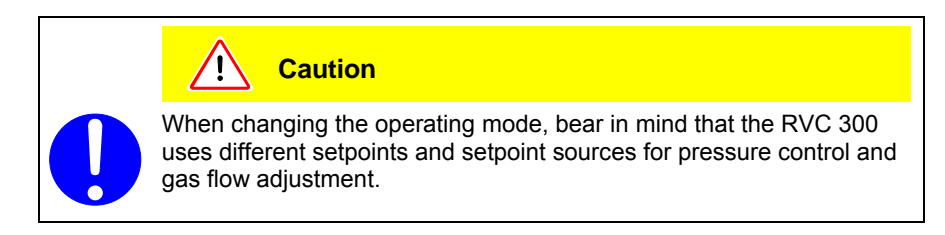

The «Configuration» display shows the current settings of the operating mode, valve type, pressure sensor, and nominal value (setpoint) with source (I = internal, E = external). Press

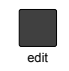

to edit the operating mode setting.

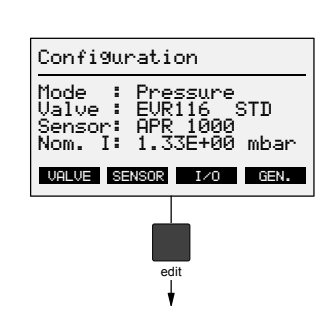

The Edit symbol is displayed in the «Mode» line. Press

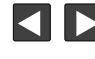

to select among Pressure and Flow

> In the «Nom» line, the nominal value (setpoint) for the currently selected operating mode and its source (I = internal, E = external) are displayed.

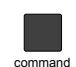

to activate the operating mode with the currently displayed nominal value (setpoint) and return to the Operating level.

Pressure control mode (Pressure)

Gas flow adjustment mode (Flow)

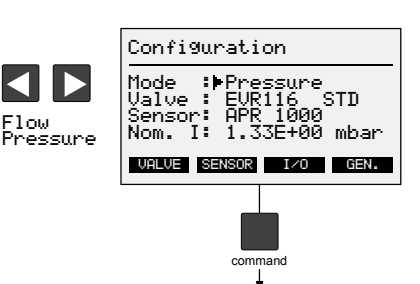

| Pressure            | [ ]                 |
|---------------------|---------------------|
| Act :>1.00E+0       | 3<br>3<br>3<br>mbar |
| Nom : 1.33E+00 n    | nbar                |
| PARAM SOURCE CONTRO | 1                   |
|                     |                     |
| Flow                |                     |
| close mk            | arl⁄s               |
| Press. :>1.00E+0    | )3 mbar             |
| PARAM NOM OPEN      | CLOSE               |

The settings of the EVR 116, RME 005 and RME 005 A control valves can be made directly on the RVC 300.

[}

If the EVR 116 is connected to the Pressure Controller, it is automatically recognized. In this case, no other control valve setting can be made.

Procedure

The «Configuration» display shows the current settings of the operating mode, valve type, pressure sensor, and nominal value (setpoint) with source (I = internal, E = external). Press

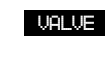

to get to the «Setup Valve» display.

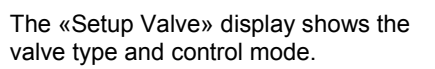

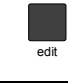

to edit the valve type setting.

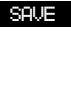

to save the new setting and return to the «Configuration» display.

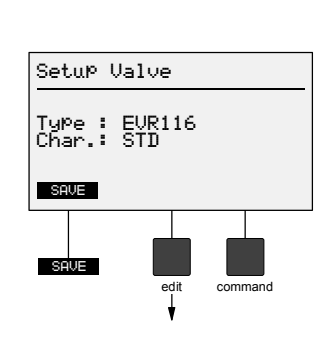

Configuration

VALVE

Mode : Pressure Valve : EVR116 STD Sensor: APR 1000 Nom. I: close mbarl/s

VALVE SENSOR I/O GEN.

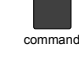

to return to the «Configuration» display without saving the new setting.

The Edit symbol is displayed in the «Type» line.

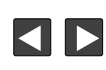

select among EVR 116, RME 005, RME 005 A and AO 2.

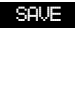

to save the new setting and return to the «Configuration» display.

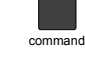

to return to the «Configuration» display without saving the new setting.

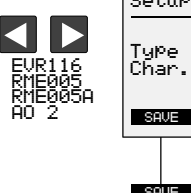

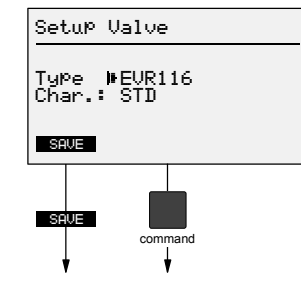

#### 6.8 Control Mode

In the Pressure control mode, the RVC 300 can be operated in two control modes:

- Standard pressure control (STD) with variable gas flow (upstream control)
- Inverse pressure control (INV) with variable conductance (downstream control)
- In the Gas flow adjustment mode, the RVC 300 is operated in the Standard control mode (STD) (upstream control). The control mode setting INV can be made but it will be ignored. The control modes are described in section "Design and Functional Principle" (→ 10 7).

The «Configuration» display shows the current settings of the operating mode, valve type, pressure sensor, and nominal value (setpoint) with source (I = internal, E = external). Press

display.

setting.

to get to the «Setup Valve»

VALVE

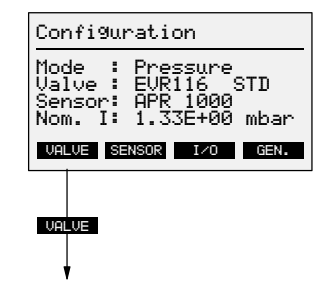

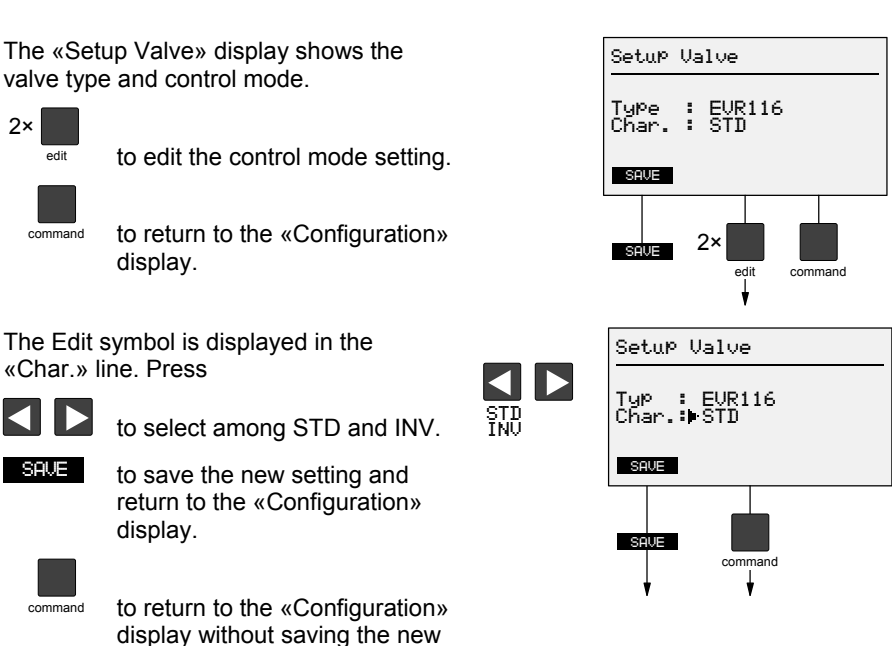

BG 5280 BEN / A (2013-02) RVC300.oi

**Configuration** 

Mode : Pressure Valve : EVR116 STD Sensor: APR 1000 Nom. I: 1.33E+00 mbar

VALVE SENSOR I/O GEN.

SENSOR

Sensor settings

lin. APR 1000 X2-DIN6 1.00E-00 1.10E+03

command

Sensor Type Port Min

Max SAVE

SAUE

#### 6.9 Pressure Sensor

With the sensor setting, the measurement range of the selected pressure sensor is automatically defined (list of implemented pressure sensors  $\rightarrow$   $\blacksquare$  66). In the «Port» line, the RVC 300 indicates which receptacle the pressure sensor has to be connected to.

P

If you are using a pressure sensor which is not implemented in the RVC 300, choose the setting 0–10 V lin. The pressure reading will be displayed in mV.

The «Configuration» display shows the current settings of the operating mode, valve type, pressure sensor, and nominal value (setpoint) with source (I = internal, E = external). Press

| SENSOR |  |
|--------|--|
|        |  |

to get to the «Sensor settings» display.

The «Sensor settings» display shows the sensor, type, receptacle, and the measurement range with its upper and lower limit. Press

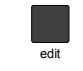

to edit the sensor setting.

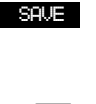

to save the new setting and return to the «Configuration» display.

command

to return to the «Configuration» display without saving the new setting.

The Edit symbol is displayed in the «Sensor» line. Press

- - lin. = linear pressure sensor log. = logarithmic pressure sensor

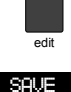

to edit the sensor type setting.

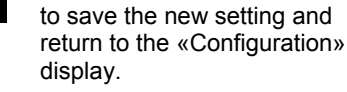

to return to the «Configuration» display without saving the new setting.

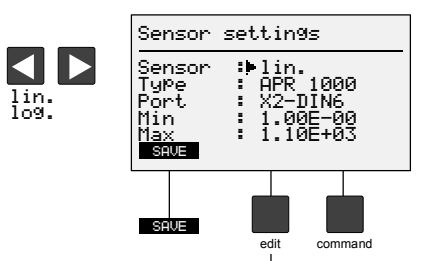

The Edit symbol is displayed in the «Type» line. Press

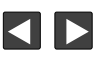

to select one of the implemented sensor types or 0 - 10V for other pressure sensors.

to save the new setting and return to the «Configuration» display.

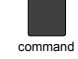

SAVE

to return to the «Configuration» display without saving the new setting.

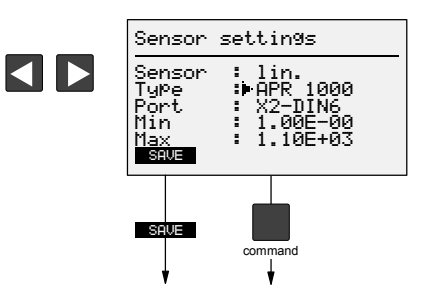

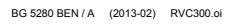

## 6.10 Digital Inputs

The RVC 300 has eight digital inputs. This menu informs on the assignment and status of the digital inputs but it does not allow to make any settings. If there is a black square at the right end of a line, the corresponding signal is active (Operation via inputs and outputs  $\rightarrow \textcircled{B}$  52).

The «Configuration» display shows the current settings of the operating mode, valve type, pressure sensor, and nominal value (setpoint) with source (I = internal, E = external). Press

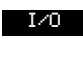

to get to the «Inputs/Outputs» display.

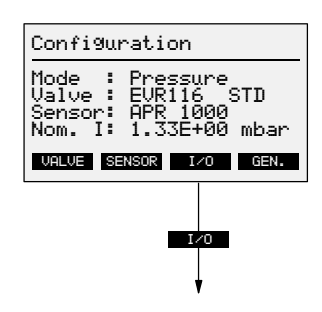

The «Inputs/Outputs» display shows the following menu:

| «DI»     | Digital inputs        |
|----------|-----------------------|
| «DO»     | Digital outputs       |
| «AI/AO»  | Analog inputs/outputs |
| «SERIAL» | Serial interfaces     |
| Press    |                       |

to get to the «Digital Inputs» display.

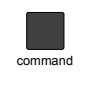

DI

to return to the «Configuration» display.

The «Digital Inputs» display shows the assignment of digital inputs 1 to 4. Press

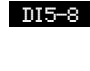

to get to the «Digital Inputs 5 to 8» display.

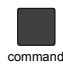

to return to the «Inputs/Outputs» display.

The «Digital Inputs» display shows the assignment of digital inputs 5 to 8. Press

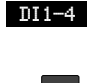

to get to the «Digital Inputs 1 to 4» display.

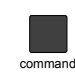

to return to the «Inputs/Outputs» display.

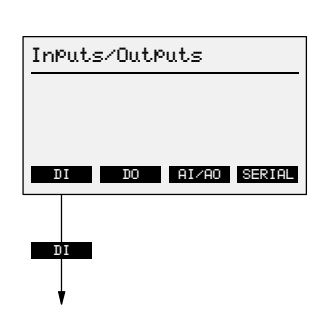

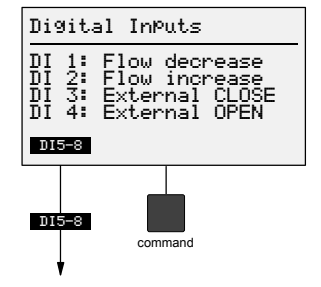

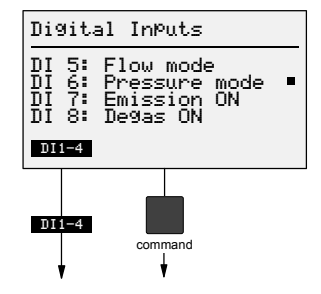
### 6.11 Digital Outputs

The RVC 300 has eight digital outputs. This menu informs on the assignment and status of the digital outputs but it does not allow to make any settings, except for DO 3. If there is a black square at the right end of a line, the corresponding signal is active (Operation via inputs and outputs  $\rightarrow \equiv 52$ ).

The «Configuration» display shows the current settings of the operating mode, valve type, pressure sensor, and nominal value (setpoint) with source (I = internal, E = external). Press

display.

to get to the «Inputs/Outputs»

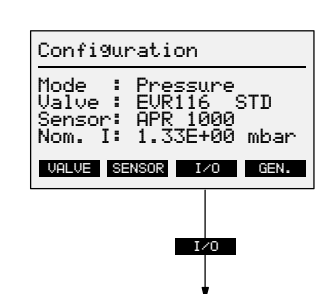

InPuts/OutPuts

DO

DO AI/AO SERIAL

DI

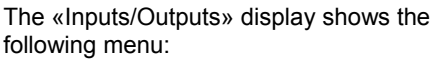

| «DI»     | Digital inputs        |
|----------|-----------------------|
| «DO»     | Digital outputs       |
| «Al/AO»  | Analog inputs/outputs |
| «SERIAL» | Serial interfaces     |
|          |                       |

Press

I/0

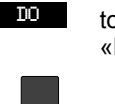

command

to get to the «Digital Outputs» display.

to return to the «Configuration» display.

The «Digital Outputs» display shows the assignment of digital outputs 1 to 4. Press

The «Digital Outputs» display shows the

to get to the

assignment of digital outputs 5 to 8. Press

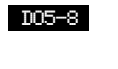

command

to get to the «Digital Outputs 5 to 8» display.

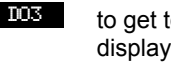

display.

to get to the «DO 3 Deviation» display.

to return to the «Inputs/Outputs»

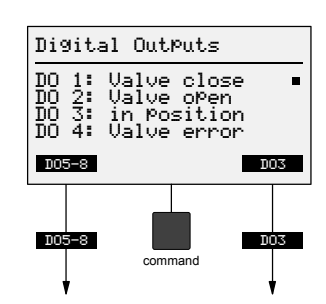

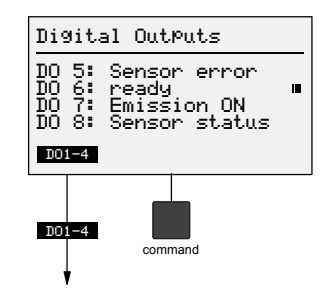

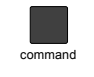

DO1-4

to return to the «Inputs/Outputs» display.

«Digital Outputs 1 to 4» display.

The settings of this parameter are only effective in the Pressure control mode.

«DO 3 Deviation» is a control output. Its settings do not directly affect the pressure control process or the gas flow adjustment. They only define the conditions under which a superordinated control system considers the valve to be "in position".

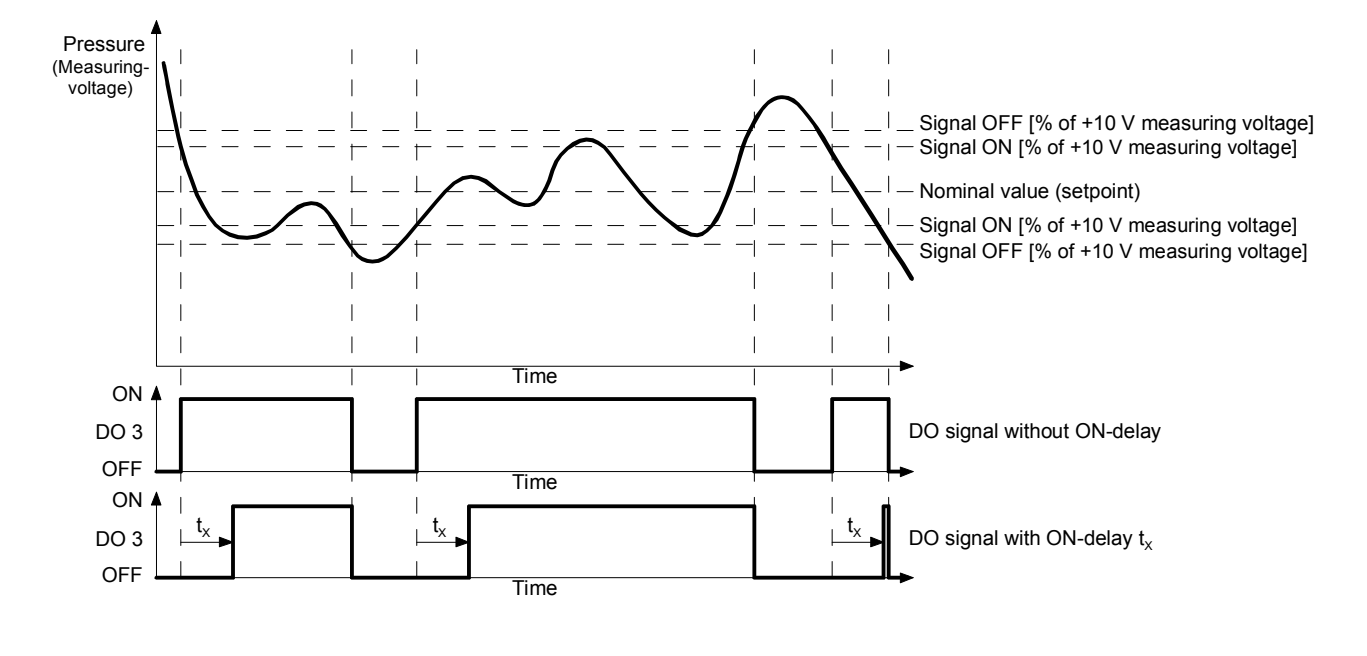

100% (F.S.) +10 V measuring voltage of the sensor. The corresponding pressure values depend on the sensor used and have to be calculated individually. The formula to be applied can be found in the operating instructions of the sensor used  $\rightarrow \square$  [4] ... [17].

This parameter is set automatically to 10% of the F.S. (+1.0 V).

The «Digital Outputs» display shows the assignment of digital outputs 1 to 4. Press

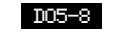

to get to the «Digital Outputs 5 to 8» display.

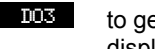

to get to the «DO 3 Deviation» display.

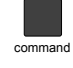

to return to the «Inputs/Outputs» display.

The «DO 3 Deviation» display allows for defining the «Valve in Position» signal. Press

to get to the

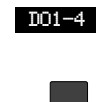

«Digital Outputs 1 to 4» display. to make the «Signal ON»

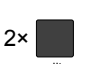

edit

setting. to make the «Signal OFF» setting.

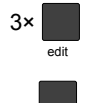

command

to adjust the «ON-delay».

to return to the «Inputs/Outputs» display.

The Edit symbol is displayed in the «Signal ON», «Signal OFF» or «ON-delay» line. Press 

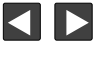

to adjust a value.

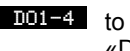

to get to the

«Digital Inputs 1 to 4» display.

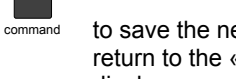

to save the new setting and return to the «Configuration» display.

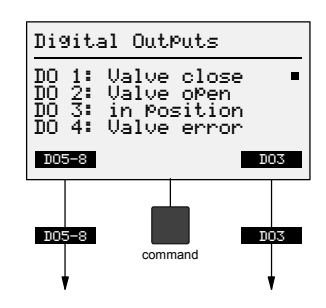

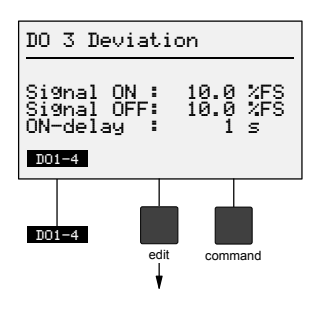

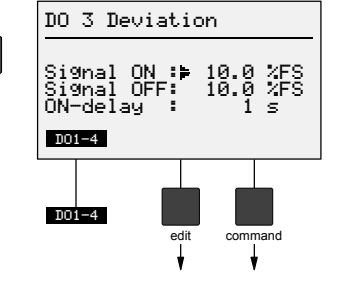

### 6.12 Analog Inputs/Outputs

The RVC 300 has two analog inputs and four analog outputs. This menu informs on the assignment of the analog inputs and outputs but it does not allow to make any settings (Operation via inputs and outputs  $\rightarrow B 53$ ).

The «Configuration» display shows the current settings of the operating mode, valve type, pressure sensor, and nominal value (setpoint) with source (I = internal, E = external). Press

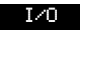

to get to the «Inputs/Outputs» display.

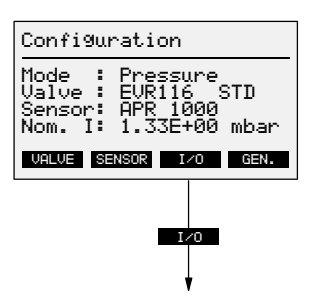

The «Inputs/Outputs» display shows the following menu:

| «DI»     | Digital inputs        |
|----------|-----------------------|
| «DO»     | Digital outputs       |
| «AI/AO»  | Analog inputs/outputs |
| «SERIAL» | Serial interfaces     |
| Press    |                       |
|          |                       |

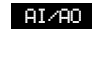

to get to the «Analog Inputs» display.

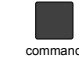

to return to the «Configuration» display.

The «Analog Inputs» display shows the assignment of analog inputs 1 and 2. Press

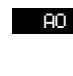

to get to the «Analog Outputs» display.

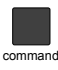

to return to the «Inputs/Outputs» display.

The «Analog Outputs» display shows the assignment of analog outputs 1 to 4. Press

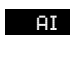

command

to get to the «Analog Inputs» display.

to return to the «Inputs/Outputs» display.

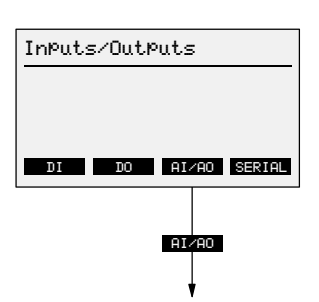

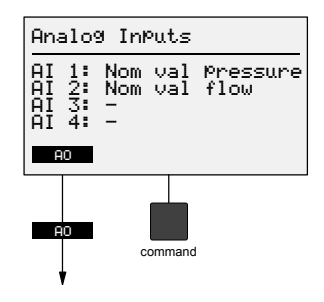

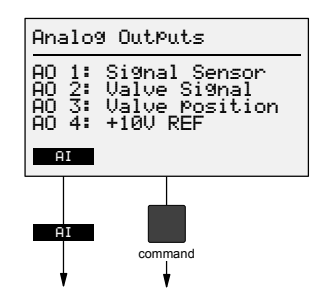

### 6.13 Serial Interface

The RVC 300 can be operated via the RS232 and RS485 interfaces (Operation via serial interface  $\rightarrow \textcircled{1}{54}$ ).

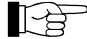

Which interface should be used?

| RS232: | For line lengths <25 m and little interference<br>(control and supply lines) |                                                       |  |  |
|--------|------------------------------------------------------------------------------|-------------------------------------------------------|--|--|
|        | «PRI-Status: On»                                                             | "n" is transmitted ( $\rightarrow$ $\blacksquare$ 57) |  |  |
|        | «PRI-Status: Off»                                                            | "n" is not transmitted ( $\rightarrow$ $\cong$ 57)    |  |  |
| RS485: | For line lengths <1                                                          | 00 m and/or much interference                         |  |  |

(control and supply lines) «PRI-Status: On» "n" is transmitted ( $\rightarrow$   $\cong$  57)

«PRI-Status: Off» "n" is not transmitted ( $\rightarrow \equiv 57$ )

The «Configuration» display shows the current settings of the operating mode, valve type, pressure sensor, and nominal value (setpoint) with source (I = internal, E = external). Press

to get to the «Inputs/Outputs»

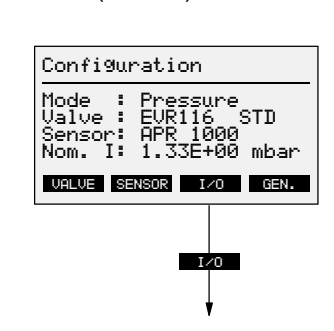

The «Inputs/Outputs» display shows the following menu:

| «DI»     | Digital inputs        |
|----------|-----------------------|
| «DO»     | Digital outputs       |
| «Al/AO»  | Analog inputs/outputs |
| «SERIAL» | Serial interfaces     |
| D        |                       |

display.

Press

I/0

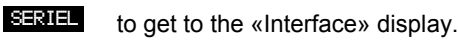

command

to return to the «Configuration» display.

The «Interface» display shows the interface type, parameters and the pri-status. Press

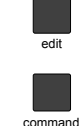

to edit the interface type setting.

to return to the «Inputs/Outputs» display.

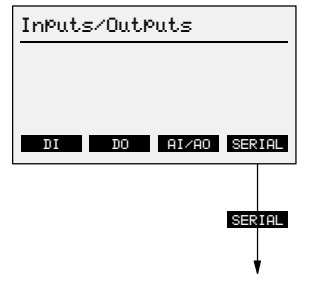

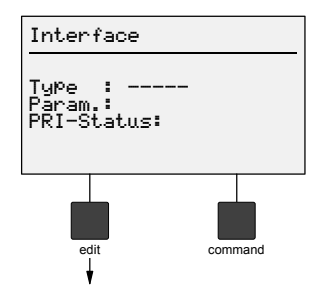

The Edit symbol is displayed in the «Type» line. Press

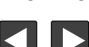

RS 232 (PRI-Status: On), RS 485 (PRI-Status: On), RS 232 (PRI-Status: Off), RS 485 (PRI-Status: Off), or (constant without inter------ (operation without interface); the interface parameters will be displayed.

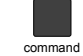

to save the new setting and return to the «Inputs/Outputs» display.

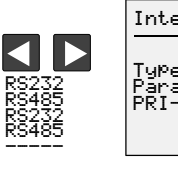

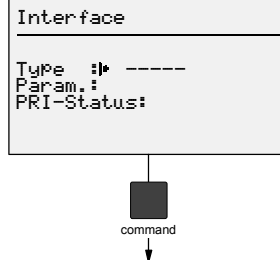

### **Operation Via Keys**

Operating mode

7

The RVC 300 works in the following operating modes:

- Pressure (pressure control mode) ٠
- Flow (gas flow adjustment mode) ٠

The operating modes are described in section "Design and Functional Principle" (→ 🖹 6).

When the RVC 300 is turned on, it goes to the operating mode and parameter settings in effect before it was switched off.

Current operating mode

The currently active operating mode is displayed in the status line:

Pressure control:

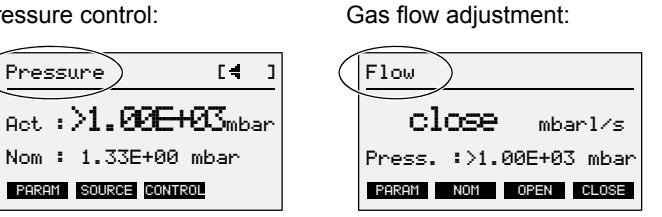

Changing from the Pressure to the Flow mode: Press

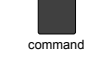

to get to the «Configuration» display.

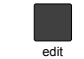

to edit the operating mode setting.

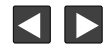

to select among Pressure and Flow.

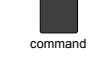

to return to the Operating level.

See section "Operating Mode", 🖹 31 for more details.

### 7.1 Pressure Control

Internal setpoint and setpoint limits

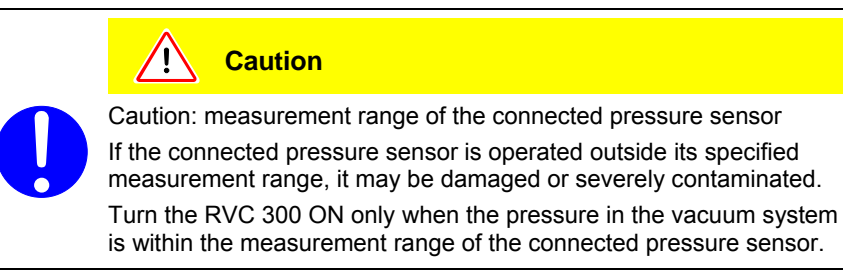

The nominal value (setpoint) for the Pressure mode can be defined internally (via keys) or externally with a corresponding setpoint signal (0 ... +10 VDC) fed via analog input AI 1. For external input of the setpoint (nominal value), set the source to «external» ( $\rightarrow \square$  46).

The «Min» and «Max» settings are made automatically when an implemented pressure sensor ( $\rightarrow \blacksquare 66$ ) is connected and selected in the Configuration menu ( $\rightarrow \blacksquare 34$ ). That automatically defined range can be narrowed by increasing the «Min» and/or decreasing the «Max» value. However, the «Max» value must always be greater than the «Min» value. When another implemented pressure sensor is connected and selected, any previously made settings are replaced by the internally stored the «Min»/«Max» settings for that pressure sensor.

The «Pressure» display shows the valve status, the actual value (pressure reading) and the nominal value (setpoint). Press

«Parameter Pressure» display.

to get to the

PARAM

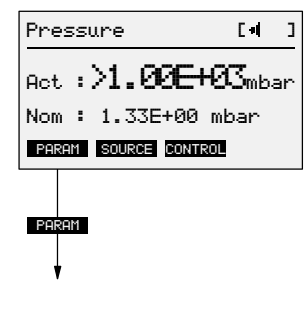

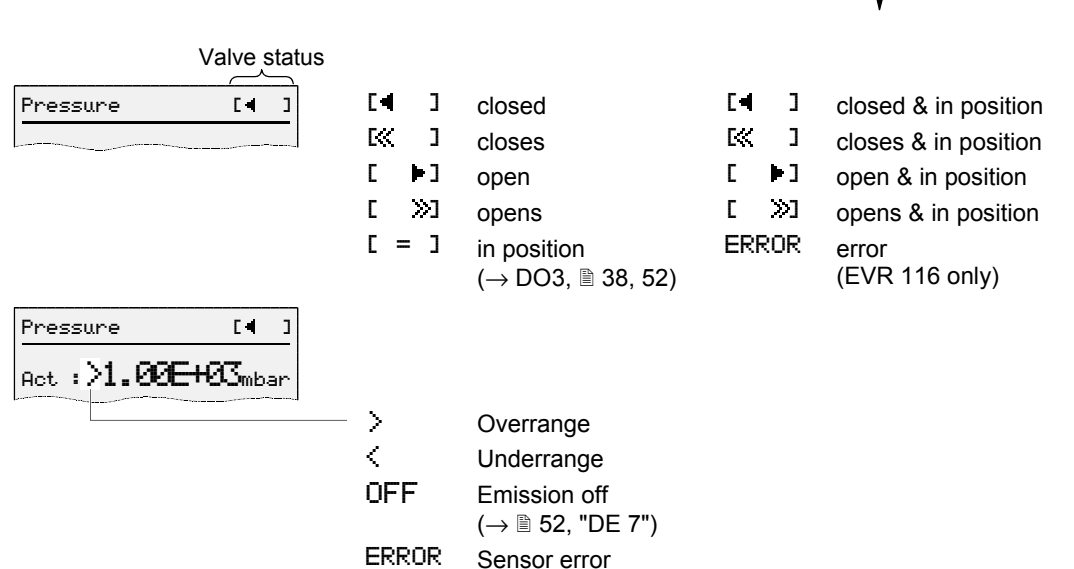

Parameter Pressure

Act :>1.00E+03mbar Nom : 1.33E+00mbar Min : 1.00E+00mbar Max : 1.10E+03mbar

edit

command

SAVE

SAVE

The «Parameter Pressure» display shows the actual value, nominal value (setpoint) and Min/Max setpoint limits. Press

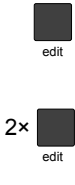

to edit the nominal value «Nom».

to edit the «Min» setting.

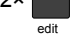

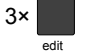

to edit the «Max» setting.

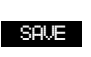

to save the current setting and return to the «Pressure» display.

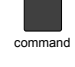

to return to the «Pressure» display without saving the new settings.

The Edit symbol is displayed in the «Nom», «Min» or «Max» line. Press

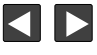

to adjust a value.

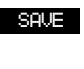

to save the new setting and re-

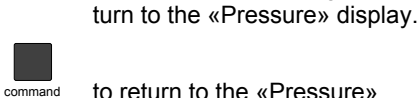

to return to the «Pressure» display without saving the new setting.

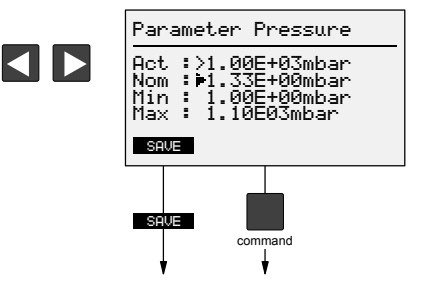

Selecting the setpoint source for the Pressure mode

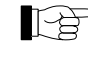

The setpoint (nominal value) source setting made for the Pressure mode does not affect the source setting made for the Flow mode and vice versa.

The nominal value (setpoint) for the Pressure mode can be defined internally (via keys) or externally with a corresponding setpoint signal (0 ... +10 VDC) fed via analog input AI 1.

The «Pressure» display shows the actual value (pressure reading) and the nominal value (setpoint). Press

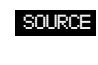

to get to the «Source Nom val Press» display.

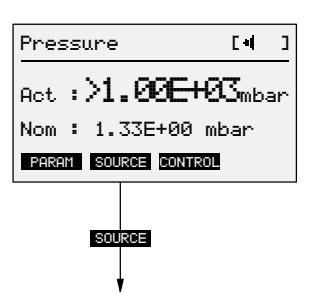

Source Nom val Press

Source: internal

SAVE

SOLIE

The «Source Nom val Press» display shows the setpoint source definition for the Pressure mode. Press

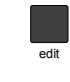

SAVE

to modify the source setting. to save the new setting and re-

turn to the «Pressure» display.

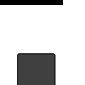

to return to the «Pressure» display.

The Edit symbol is displayed in the «Source» line. Press

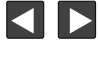

to select among «internal» and «external AI 1».

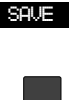

to save the new setting and return to the «Pressure» display.

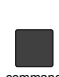

to return to the «Pressure» display without saving the new setting.

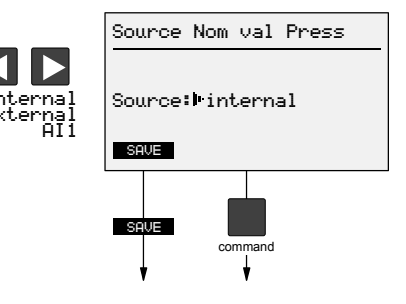

Selecting the controller type

[ b

The following parameter settings are only effective in the Pressure control mode.

The RVC 300 offers the automatic controller types Auto 1 to Auto 99 (proportional/ integral controller) and PID (proportional/integral/derivative controller).

Auto is best suited for fast process optimization, the PID controller type is used when good control to a setpoint (nominal value) combined with a fast response is required.

#### Auto controller

Auto is adjusted according to the following principles:

- 1 = slow reaction
- 99 = fast reaction

An approximate setting of Auto can be made as a function of the volume of the vacuum system and the pumping speed of the vacuum pump, according to the following diagram:

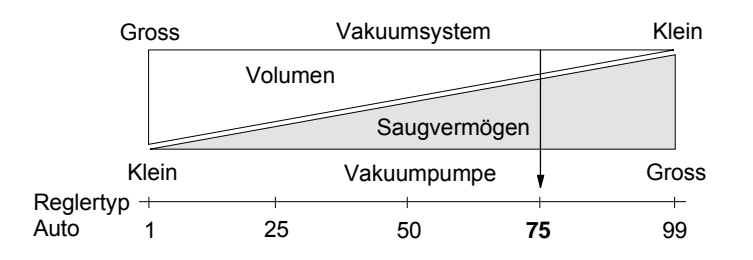

Example: For a small vacuum system and a large vacuum pump, a value between 50 and 99 should be selected.

The «Pressure» display shows the actual value (pressure reading) and the nominal value (setpoint). Press

control to get to the «Controller type» display.

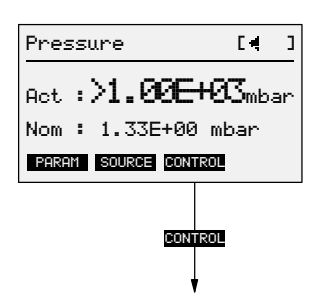

The «Controller type» display shows the currently selected controller type. Press

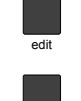

command

to edit the controller type setting.

to return to the «Pressure»

Type: PID KP : 1.0 Tn : 0.3 s Tv : 0.0 s SAVE

[ ]

Controller type

display.

The Edit symbol is displayed in the «Type» line. Press

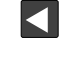

to change the controller type setting from «PID» to «Auto 1 to 99» if required.

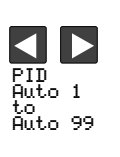

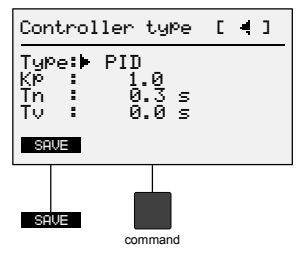

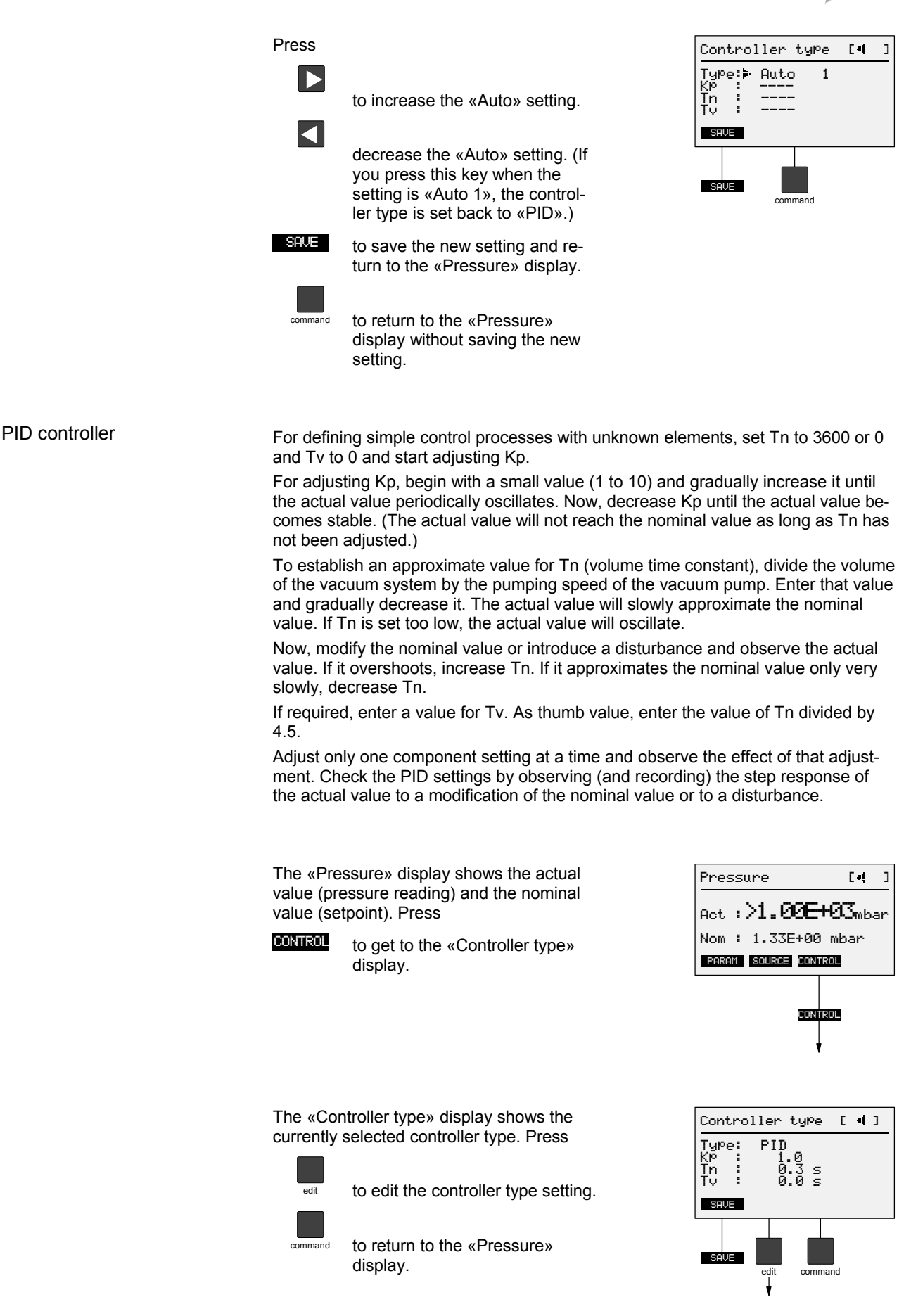

Controller type [ 4]

Q

0.3 s 0.0 s

PID

Type:⊫ Kp Tn Tv

SAVE

SOUF

The Edit symbol is displayed in the «Type» line. Press

2×

3×

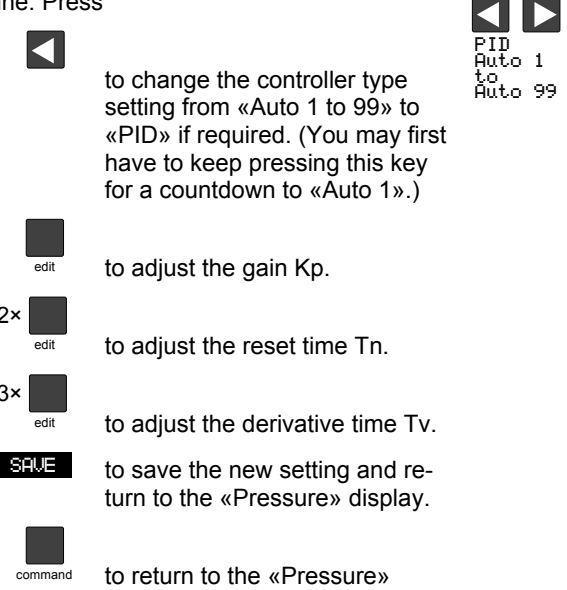

display without saving the new setting.

### 7.2 Gas Flow Adjustment

The gas flow can be adjusted via the arrow keys or the «NOM» softkey.

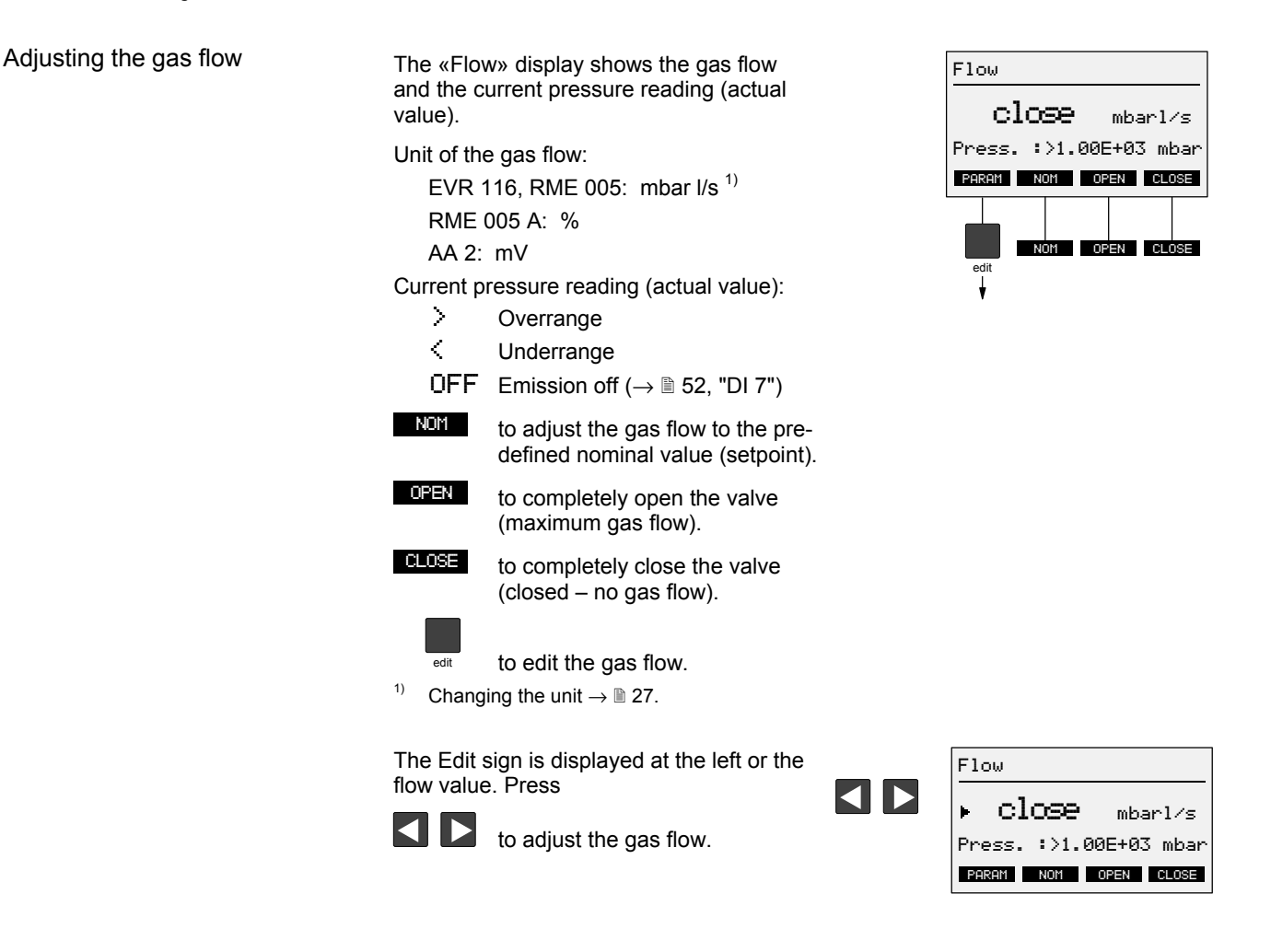

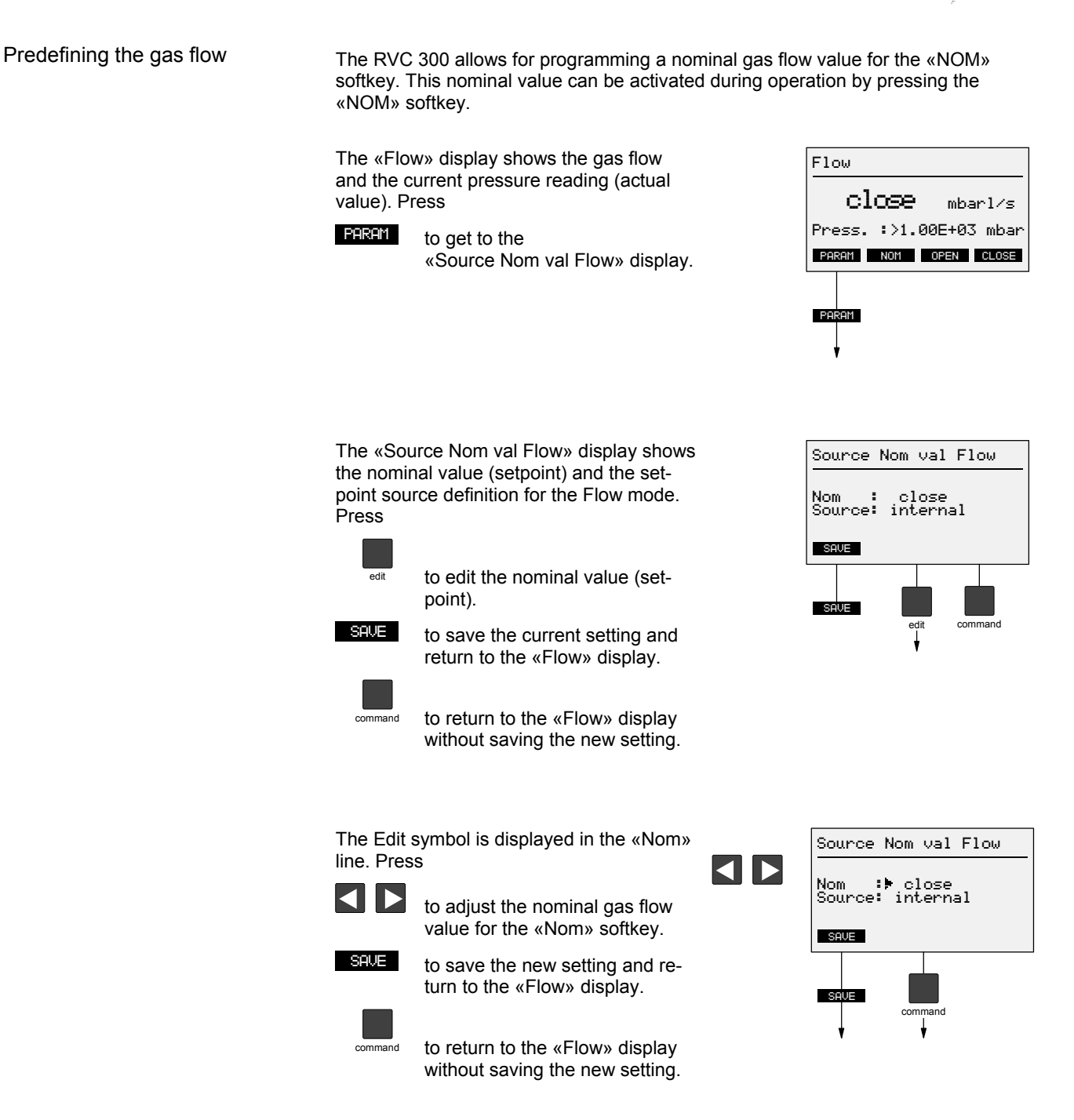

Selecting the setpoint source for the Flow mode

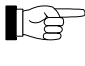

PARAM

The setpoint (nominal value) source setting made for the Flow mode does not affect the source setting made for the Pressure mode and vice versa.

The nominal value (setpoint) for the Flow mode can be defined internally (via keys) or externally via analog input AI 2.

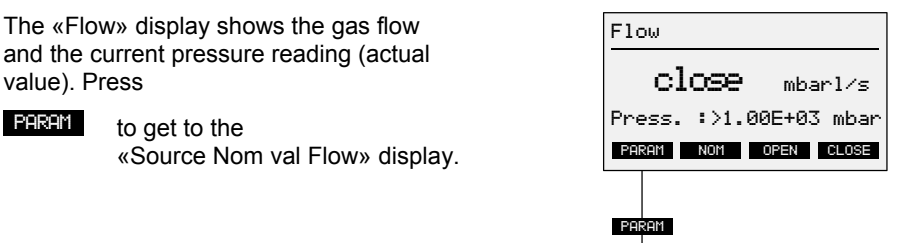

The «Source Nom val Flow» display shows the nominal value (setpoint) and the setpoint source definition for the Flow mode. Press

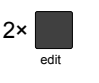

to select the setpoint source. to save the new setting and re-

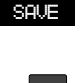

turn to the «Flow» display.

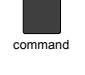

to return to the «Flow» display without saving the new setting.

Source Nom val Flow Nom : Source: close internal SAVE 2× SAVE edit

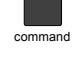

The Edit symbol is displayed in the «Source» line. Press

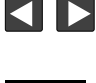

to select among «internal» and «external AI 2».

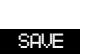

to save the new setting and return to the «Flow» display.

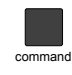

to return to the «Flow» display without saving the new setting.

If the «internal» setpoint source was selected, the «Flow» display shows the current gas flow and pressure reading. The nominal value (setpoint) can be adjusted via the «NOM», «OPEN» and «CLOSE» softkeys.

If the «external AI 2» setpoint source was selected, the «Flow» display shows the current gas flow and pressure reading. The nominal value (setpoint) cannot be defined via the keys.

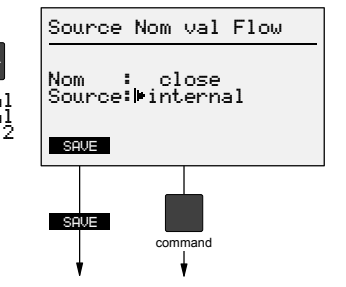

| Flow   |       |        |       |
|--------|-------|--------|-------|
| clo    | œ     | mbar   | ∩l∕s  |
| Press. | :>1.0 | IØE+Ø3 | mbar  |
| Param  | NOM   | OPEN   | CLOSE |
|        |       |        |       |
|        |       |        |       |

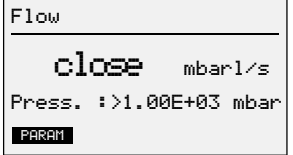

# 8 Operation Via Inputs and Outputs

| Digital inputs  | DI 1 | <b>Flow decrease</b><br>As long as the signal at DI 1 is active, the flow is gradually decreased until<br>the valve is completely closed. The valve can only be controlled in the Flow<br>mode.                                                                                         |
|-----------------|------|----------------------------------------------------------------------------------------------------|
|                 | DI 2 | <b>Flow increase</b><br>As long as the signal at DI 2 is active, the flow is gradually increased until<br>the valve is completely opened. The valve can only be controlled in the<br>Flow mode.                                                                                         |
|                 | DI 3 | <b>External CLOSE</b><br>As long as the signal at DI 3 is active, the valve plate moves in closing di-<br>rection. When the signal drops off, the RVC 300 continues controlling in the<br>previously selected mode to the corresponding nominal value (setpoint)<br>(Flow or Pressure). |
|                 | DI 4 | <b>External OPEN</b><br>As long as the signal at DI 4 is active, the valve plate moves in opening di-<br>rection. When the signal drops off, the RVC 300 continues controlling in the<br>previously selected mode to the corresponding nominal value (setpoint)<br>(Flow or Pressure).  |
|                 | DI 5 | <b>Flow mode</b><br>Changes to the Flow mode. When the signal drops off, the RVC 300 keeps<br>working in this mode and controls to the Flow setpoint.                                                                                                    |
|                 | DI 6 | <b>Pressure mode</b><br>Changes to the Pressure mode. When the signal drops off, the RVC 300<br>keeps working in this mode and controls to the Pressure setpoint.                                                                                                    |
|                 | DI 7 | <b>Emission ON (HV ON)</b><br>The Emission function is activated if the connected pressure sensor offers this function.                                                                                                    |
|                 | DI 8 | <b>Degas ON</b><br>The Degas function is activated if the connected pressure sensor offers<br>this function.                                                                                                    |
| Digital outputs | DO 1 | Valve close                                                                                                    |
|                 | DO 2 | I he valve is closed.<br>Valve open<br>The valve is open                                                                                                    |
|                 | DO 3 | in position<br>The nominal value (setpoint) has been reached.                                                                                                    |
|                 | DO 4 | Valve error<br>Error message of the EVR 116, e.g. broken cable or overtemperature.                                                                                                    |
|                 | DO 5 | Sensor error<br>The sensor line is interrupted.                                                                                                    |
|                 | DO 6 | ready                                                                                                    |

6 ready The RVC 300 is ready for operation. There are no error messages pending.

DO 7 Emission ON (HV ON)

The Emission function is activated (see DI 7) if the connected pressure sensor offers this function. See instructions of the corresponding pressure sensor for further ( $\rightarrow \square$  [4] ... [17]).

DO 8 Sensor status The Sensor status function is activated if the connected pressure sensor offers this function.

#### Analog inputs

#### Al 1 **Pressure setpoint**

Feeds the external nominal value (setpoint) for the Pressure mode.

AI 2 Flow setpoint

Feeds the external nominal value (setpoint) for the Flow mode.

- AI 3 Not used No function.
- AI 4 Not used
  - No function.

Analog outputs

- AO 1 **Pressure sensor signal (actual value)**
- The signal of the pressure sensor can be directly processed via this output. AO 2 Valve signal

In the Pressure control mode, this output can be used for controlling valves other than the EVR 116, RME 005 and RME 005 A.

- AO 3 Valve position (EVR 116) The valve position signal of the EVR 116 can be directly processed via this output.
- AO 4 Reference voltage

A constant +10 VDC voltage is available at this output. It can be used for feeding the analog inputs via a voltage divider.

#### **Operation Via Serial Interface** 9

Transmission parameters

| Transmission parameters | Туре                                                                                                    |                                                                                                    | RS232 / RS485                                                                                                    |  |
|-------------------------|----------------------------------------------------------------------------------------------------|----------------------------------------------------------------------------------------------------|----------------------------------------------------------------------------------------------------|--|
|                         | Transmission                                                                                                    | rate                                                                                                    | 9600 baud                                                                                                    |  |
|                         | Data bits                                                                                                    |                                                                                                    | 8                                                                                                    |  |
|                         | Stop bits                                                                                                    |                                                                                                    | 1                                                                                                    |  |
|                         | Parity bit                                                                                                    |                                                                                                    | 0 (none)                                                                                                    |  |
|                         | Communicatio                                                                                                    | n mode                                                                                                    | Half-duplex                                                                                                    |  |
|                         | Bus operation                                                                                                    |                                                                                                    | 2 devices (recipient, transmitter)                                                                                                    |  |
|                         |                                                                                                    |                                                                                                    |                                                                                                    |  |
|                         | The agree                                                                                                    | e transmission parameters on the end of the end of the | of the control system (PC, PLC) must sion parameters.                                                                                                    |  |
|                         | Wai                                                                                                    | iting time between sending                                                                                                    | and receiving a string must be ≥50 ms.                                                                                                    |  |
| Communication           | Only ASCII ch<br>with <cr><lf<br>admitted. All c<br/>between the in</lf<br></cr>                                                                                                    | aracters can be transmitted<br>>. For data transmission to<br>haracters have to be upper<br>idividual signs, manual ope                                                                                                    | d. Each data transmission is terminated<br>the RVC 300, no blanks (SPACE) are<br>case. Since there is no time limit<br>eration via the interface is possible. |  |
|                         | The following p<br>quiries:                                                                                                    | place holders are used for                                                                                                    | describing the format of entries or in-                                                                                                    |  |
|                         | х                                                                                                    | for a number 0 9 or a s                                                                                                    | space used instead of a leading 0                                                                                                    |  |
|                         | S                                                                                                    | for a sign +/-                                                                                                    |                                                                                                    |  |
|                         |                                                                                                    | (Positive numbers are en<br>Only the negative sign –<br>directly precedes the nun<br>sign.)                                                                                                    | tered/output without sign.<br>has to be entered/is output. The sign<br>nber, i.e. possible spaces precede the                                                 |  |
|                         | h                                                                                                    | for a hex number 0 F                                                                                                    |                                                                                                    |  |
|                         | <unit></unit>                                                                                                    | for selected measuremer<br>mbar, Pa, Torr                                                                                                    | nt unit of pressure:                                                                                                    |  |
|                         | <sensor type=""></sensor>                                                                                                    | For selected pressure ser<br>(e.g. TPR 261), → <sup>≜</sup> 66.                                                                                                    | nsor type                                                                                                    |  |
|                         | The following                                                                                                    | symbols are used in examp                                                                                                    | ples of entries or responses:                                                                                                    |  |
|                         | (underline)                                                                                                    | for a space                                                                                                    |                                                                                                    |  |
|                         | _                                                                                                    | for a negative sign                                                                                                    |                                                                                                    |  |
|                         |                                                                                                    | (Positive numbers are en<br>Only the negative sign –<br>directly precedes the nun<br>sign.)                                                                                                    | tered/output without sign.<br>has to be entered/is output. The sign<br>nber, i.e. possible spaces precede the                                                 |  |
| PC, PLC                 | Mak<br>tion                                                                                                    | ke sure the instructions are<br>is entered, the reply is ER                                                                                                    | entered correctly. If an incorrect instruc-<br>ROR INPUT or a false value.                                                                                    |  |
|                         | With a hyper to<br>and RVC 300.<br>played.                                                                                                    | erminal program you can e<br>Upon entering the comma                                                                                                    | asily test the connection between the PC<br>nd <ver?>, the reply <ver=3.1x> is dis-</ver=3.1x></ver?>                                                         |  |
|                         | If there is no reply, this could be due to:                                                                                                    |                                                                                                    |                                                                                                    |  |
|                         | <ul> <li>incorrect co</li> </ul>                                                                                                    | onnection between PC and                                                                                                    | RVC 300. → 🖹 20                                                                                                    |  |
|                         | • incorrect interface setting in the $P_{1}/C$ 200 $\rightarrow B$ 41                                                                                                    |                                                                                                    |                                                                                                    |  |
|                         | • incorrect transmission percention of the control context set of the set of the set of |                                                                                                    |                                                                                                    |  |
|                         | <ul> <li>incorrect th</li> <li>communication</li> </ul>                                                                                                    | ation code not in ASCII cha                                                                                                    | ing in the control system, see above                                                                                                    |  |
|                         |                                                                                                    |                                                                                                    | · · · · · · ·                                                                                                    |  |

| (Setpoints)         | turned off.                          | sints) remain stored in t  | në memory when the RVC 30     |
|---------------------|--------------------------------------|----------------------------|-------------------------------|
| Pressure control    |                                      | Command                    | Response                      |
|                     | Entry                                | PRS=x.xxEsxx               | PRS=x.xxEsxx <unit></unit>    |
|                     |                                      | PRS=xxxxx                  | PRS=xxxxmV                    |
|                     | Examples                             | PRS=1.00E+03               | PRS=1.00E+03mbar              |
|                     | - F                                  | PRS=09999                  | PRS=_9999mV                   |
|                     | Inquiry                              | PRS?                       | PRS=x.xxEsxx <unit></unit>    |
|                     |                                      |                            | PRS=xxxxmV                    |
|                     | Examples                             | PRS?                       | PRS=1.00E+03mbar              |
|                     |                                      | PRS?                       | PRS=_9999mV                   |
| Gas flow adjustment |                                      | Command                    | Response                      |
| -                   | Entry                                | FLO=x.xxEsxx <sup>1</sup>  | FLO=x.xxEsxx <unit>I/s</unit> |
|                     | ,                                    | FLO=xxxxx <sup>2)</sup>    | FLO=xxxxmV                    |
|                     |                                      | FLO=xxx.x <sup>3)</sup>    | FLO=xxx.x%                    |
|                     | Examples                             | FLO=5.00E-06               | FLO=5.00E-06mbarl/s           |
|                     |                                      | FLO=00320                  | FLO=320mV                     |
|                     |                                      | FLO=012.5                  | FLO=_12.5%                    |
|                     | Inquiry                              | FLO?                       | FLO=x.xxEsxx <unit>I/s</unit> |
|                     |                                      |                            | FLO=xxxxmV                    |
|                     |                                      |                            | FLO=xxx.x%                    |
|                     | Examples                             | FLO?                       | FLO=5.00E-06mbarl/s           |
|                     |                                      | FLO?                       | FLO=320mV                     |
|                     |                                      | FLO?                       | FLO=_12.5%                    |
|                     | <sup>1)</sup> Only for EVR 116 / RME | 005.                       |                               |
|                     | <sup>2)</sup> Only for AO 2.         |                            |                               |
|                     | <sup>3)</sup> Only for RME 005 A.    |                            |                               |
| Closing the valve   |                                      | Command                    | Response                      |
|                     | Entry EVR 116                        | FLO=4.99E-06 <sup>1)</sup> | FLO=4.99E-06mbarl/s           |
|                     | (depending on the pressure           | FLO=4.99E-04 <sup>2)</sup> | FLO=4.99E-04Pal/s             |
|                     | unit)                                | FLO=3.74E-06 3)            | FLO=3.74E-06Torrl/s           |
|                     | Entry RME 005                        | FLO=9.99E-06 1)            | FLO=9.99E-06mbarl/s           |
|                     | (depending on the pressure           | FLO=9.99E-04 <sup>2)</sup> | FLO=9.99E-04Pal/s             |
|                     | unit)                                | FLO=7.49E-06 <sup>3)</sup> | FLO=7.49E-06Torrl/s           |
|                     | Entry RME 005 A                      | FLO=000.0                  | FLO=0.0%                      |
|                     | Entry AO2                            | FLO=00000                  | FLO=0mV                       |
|                     | <sup>1)</sup> Entry for mbar         |                            |                               |
|                     | <sup>2)</sup> Entry for Pa           |                            |                               |
|                     | <sup>3)</sup> Entry for Torr         |                            |                               |

| 9.2 | Operating Mode          | As soon as the operating mode has been selected, the RVC 300 starts controlling to the nominal value (setpoint) defined for the corresponding operating mode. Therefore, before starting operation in the selected mode, check that the corresponding nominal value setting is correct. MOD=W means that the controller stops at the current position. |                                    |                            |  |
|-----|-------------------------|----------------------------------------------------------------------------------------------------|------------------------------------|----------------------------|--|
|     | Pressure control        |                                                                                                    | Command                            | Response                   |  |
|     |                         | Entry                                                                                                    | MOD=P<br>MOD=PRESS <sup>1)</sup>   | MOD=PRESS                  |  |
|     |                         | Inquiry                                                                                                    | MOD?                               | MOD=PRESS                  |  |
|     |                         | <sup>1)</sup> Alternative input.                                                                                                    |                                    |                            |  |
|     | Gas flow adjustment     |                                                                                                    | Command                            | Response                   |  |
|     |                         | Entry                                                                                                    | MOD=F<br>MOD=FLOW <sup>1)</sup>    | MOD=FLOW                   |  |
|     |                         | Inquiry                                                                                                    | MOD?                               | MOD=FLOW                   |  |
|     |                         | <sup>1)</sup> Alternative input.                                                                                                    |                                    |                            |  |
|     | Stopping the controller |                                                                                                    | Command                            | Response                   |  |
|     |                         | Entry                                                                                                    | MOD=W<br>MOD=WAIT <sup>1)</sup>    | MOD=WAIT                   |  |
|     |                         | Inquiry                                                                                                    | MOD?                               | MOD=WAIT                   |  |
|     |                         | <sup>1)</sup> Alternative input.                                                                                                    |                                    |                            |  |
| 9.3 | Key Interlock           | The keys of the RVC 300 o                                                                                                    | can be locked via the inter        | face.                      |  |
|     |                         | When the RVC                                                                                                    | 300 is turned on, the keys         | are automatically enabled. |  |
|     | Locking the keys        |                                                                                                    | Command                            | Response                   |  |
|     |                         | Entry                                                                                                    | TAS=D<br>TAS=DISABLE <sup>1)</sup> | TAS=DISABLE                |  |
|     |                         | Inquiry                                                                                                    | TAS?                               | TAS=DISABLE                |  |
|     |                         | <sup>1)</sup> Alternative input.                                                                                                    |                                    |                            |  |
|     | Enabling the keys       |                                                                                                    | Command                            | Response                   |  |
|     |                         | Entry                                                                                                    | TAS=E<br>TAS=ENABLE <sup>1)</sup>  | TAS=ENABLE                 |  |
|     |                         | Inquiry                                                                                                    | TAS?                               | TAS=ENABLE                 |  |
|     |                         | <sup>1)</sup> Alternative input.                                                                                                    |                                    |                            |  |

## 9.4 Firmware Version

Inquiry

| Command | Response |
|---------|----------|
| VER?    | VER=3.1x |

| 9.5 Actual Value     |                                                             | Command                                     | Response                                  |
|----------------------|-------------------------------------------------------------|---------------------------------------------|-------------------------------------------|
|                      | Inquiry                                                     | PRI?                                        | PRI=nx.xxEsxx <unit> 1)</unit>            |
|                      |                                                             |                                             | PRI=nxxxxmV                               |
|                      | Examples                                                    | PRI?                                        | lf «PRI-Status: on»:<br>PRI=1.05E+02mbar  |
|                      |                                                             |                                             | If «PRI-Status: off»:<br>PRI=1.05E+02mbar |
|                      |                                                             | PRI?                                        | PRI=_1234mV                               |
|                      | "n" is only transmitted or s<br>the underline symbol "_" is | suppressed with pressure uni s transmitted. | t (mbar, Pa, Torr). If mV is set,         |
|                      | n = $\_$ $\Rightarrow$ in limits (of                        | <)                                          |                                           |
|                      | $n = < \Rightarrow$ underrange                              | 9                                           |                                           |
|                      | $n = > \Rightarrow overrange$                               |                                             |                                           |
|                      | $n = O \Rightarrow off$                                     |                                             |                                           |
|                      |                                                             |                                             |                                           |
|                      |                                                             |                                             |                                           |
|                      |                                                             |                                             | I                                         |
| 9.6 Measurement Unit |                                                             | Command                                     | Response                                  |
|                      | Inquiry                                                     | UNT?                                        | UNT=mbar                                  |
|                      |                                                             | UNT?                                        | UNT=Pa                                    |
|                      |                                                             | UNT?                                        | UNT=torr                                  |
|                      |                                                             | UNT?                                        | UNT=mV                                    |
|                      |                                                             |                                             |                                           |
|                      |                                                             |                                             |                                           |
| 9.7 Language         |                                                             | Command                                     | Response                                  |

|                      |              | I        |  |
|----------------------|--------------|----------|--|
| 0.9 Procedure Sensor | O a margar d | Deserves |  |
| 9.8 Pressure Sensor  | Command      | Response |  |

Inquiry

LNG?

| 0.8 Pressure Sensor |          | Command | Response                       |
|---------------------|----------|---------|--------------------------------|
|                     | Inquiry  | RTP?    | RTP= <sensor type=""></sensor> |
|                     | Examples | RTP?    | RTP=TPR_2XX                    |
|                     |          | RTP?    | RTP=0–10V lin                  |

### 9.9 Valve

In response to the valve type inquiry, a corresponding identifier number is output.

LNG=DEUTSCH

| Valve type |         | Command | Response                                                                   | Meaning                                                                                                    |
|------------|---------|---------|----------------------------------------------------------------------------|----------------------------------------------------------------------------------------------------|
|            | Inquiry | VEN?    | VEN=xx                                                                     |                                                                                                    |
|            | Example | VEN?    | VEN=_0<br>VEN=_0<br>VEN=_1<br>VEN=81<br>VEN=_2<br>VEN=82<br>VEN=3<br>VEN=3 | EVR 116 STD<br>EVR 116 INV<br>RME 005 STD<br>RME 005 INV<br>AO 2 STD<br>AO 2 INV<br>RME 005 A STD<br>RME 005 A INV |

|      | EVR 116                       | The EVR 116 has an interface which can be used for polling the valve position, temperature, status, and version ( $\rightarrow \square$ [1]).            |                                                                 |                                                                                |                                                                                                    |
|------|-------------------------------|----------------------------------------------------------------------------------------------------|-----------------------------------------------------------------|--------------------------------------------------------------------------------|----------------------------------------------------------------------------------------------------|
|      | Position                      |                                                                                                    |                                                                 | Command                                                                        | Response                                                                                                |
|      |                               | Inquiry                                                                                                    |                                                                 | VAP?                                                                           | VAP=hhhh                                                                                                |
|      |                               | Example                                                                                                    |                                                                 | VAP?                                                                           | VAP=1a00                                                                                                |
|      | Temperature                   |                                                                                                    |                                                                 | Command                                                                        | Response                                                                                                |
|      |                               | Inquiry                                                                                                    |                                                                 | VAT?                                                                           | VAT=hhh                                                                                                 |
|      |                               | Example                                                                                                    |                                                                 | VAT?                                                                           | VAT=0BC                                                                                                 |
|      | Status                        |                                                                                                    |                                                                 | Command                                                                        | Response                                                                                                |
|      |                               | Inquiry                                                                                                    |                                                                 | VAS?                                                                           | VAS=hhh                                                                                                 |
|      |                               | Example                                                                                                    |                                                                 | VAS?                                                                           | VAS=007                                                                                                 |
|      | Version                       |                                                                                                    |                                                                 | Command                                                                        | Deserves                                                                                                |
|      | Version                       | Inquiry                                                                                                    |                                                                 |                                                                                |                                                                                                    |
|      |                               | Example                                                                                                    |                                                                 | VAV?<br>VAV?                                                                   | VAV=XXX<br>VAV=115                                                                                      |
| 9.10 | Controller Parameters         |                                                                                                    | The following pa                                                | arameter settings are c                                                        | only effective in the Pressure con-                                                                     |
|      |                               |                                                                                                    | trol mode.                                                      | j.                                                                             | ,                                                                                                    |
|      |                               | The contr<br>via the int<br>each nom                                                                                                    | rol process can be<br>terface. By definir<br>ninal value (setpo | e optimized by entering<br>ng and transmitting the<br>int), very fast and dyna | g the controller parameter settings<br>optimum parameter setting for<br>amic processes can be designed. |
|      | Selecting the controller type | For deciding which controller type is best suited to your control task and information on the controller parameter settings $\rightarrow \mathbb{B}$ 46. |                                                                 |                                                                                |                                                                                                    |
|      | Auto controller               | For Auto                                                                                                    | (proportional/integ                                             | gral controller), select                                                       | RAS=1 … 99 (1 = slow, 99 = fast).                                                                       |
|      |                               |                                                                                                    |                                                                 | Command                                                                        | Response                                                                                                |
|      |                               | Entry                                                                                                    |                                                                 | RAS=xx                                                                         | RAS=xx                                                                                                  |
|      |                               | Example                                                                                                    |                                                                 | RAS=05                                                                         | RAS=05 (Auto)                                                                                           |
|      |                               |                                                                                                    |                                                                 | Command                                                                        | Response                                                                                                |
|      |                               | Inquiry                                                                                                    |                                                                 | RAS?                                                                           | RAS=05                                                                                                  |

EVR 116

PID controller

For the PID (proportional/integral/derivative) controller, select RAS=0 and proceed to the Gain Kp, Reset time Tn and Derivative time Tv settings.

|         | Command | Response     |
|---------|---------|--------------|
| Entry   | RAS=xx  | RAS=xx       |
| Example | RAS=_0  | RAS=_0 (PID) |
|         | Command | Response     |
| Inquiry | RAS?    | RAS=_0       |

Gain Kp

Select a gain setting between 0.1 and 100.0.

|         |           | I         |
|---------|-----------|-----------|
|         | Command   | Response  |
| Entry   | RSP=xxx.x | RSP=xxx.x |
| Example | RSP=020.0 | RSP=_20.0 |
|         |           | 1         |
|         | Command   | Response  |
| Inquiry | RSP?      | RSP=xxx.x |
| Example | RSP?      | RSP=_20.0 |

### Reset time Tn Select a reset time between 0.0 and 3600.0 s.

|         | Command    | Response   |
|---------|------------|------------|
| Entry   | RSI=xxxx.x | RSI=xxxx.x |
| Example | RSI=0030.3 | RSI=30.0   |
|         |            | 1          |
|         | Command    | Response   |
| Inquiry | RSI?       | RSI=xxxx.x |
| Example | RSI?       | RSI=30.0   |

### Derivative time Tv

Select a derivative time between 0.0 and 3600.0 s.

|         | Command    | Response   |
|---------|------------|------------|
| Entry   | RSD=xxxx.x | RSD=xxxx.x |
| Example | RSD=0021.2 | RSD=21.2   |
|         | Command    | Response   |
| Inquiry | RSD?       | RSD=xxxx.x |
| Example | RSD?       | RSD=21.2   |

I

#### Auto reset

Set the Automatic reset function to ON or OFF. Auto reset function  $\rightarrow$   $\blacksquare$  30.

|              |         | l        |
|--------------|---------|----------|
|              | Command | Response |
| Inquiry      | RAR?    | RAR=x    |
| Examples     | RAR?    | RAR=0    |
| Deactivation | RAR=0   | RAR=0    |
| Activation   | RAR=1   | RAR=1    |

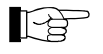

The following parameter settings cannot be modified. They can only be inquired for service purposes.

| Deviation             |          | Command | Response   |
|-----------------------|----------|---------|------------|
|                       | Inquiry  | RVA?    | RVA=sxxxxx |
|                       | Example  | RVA?    | RVA=320    |
|                       |          |         |            |
| P component           |          | Command | Response   |
|                       | Inquiry  | RVP?    | RVP=sxxxxx |
|                       | Example  | RVP?    | RVP=_4200  |
|                       |          |         |            |
| I component           |          | Command | Response   |
|                       | Inquiry  | RVI?    | RVI=sxxxx  |
|                       | Example  | RVI?    | RVI=-20000 |
|                       |          |         |            |
| D component           |          | Command | Response   |
|                       | Inquiry  | RVD?    | RVD=sxxxxx |
|                       | Examples | RVD?    | RVD=4      |
|                       |          |         |            |
| Manipulating variable |          | Command | Response   |
| -                     | Inquiry  | RVO?    | RVO=sxxxxx |
|                       | Example  | RVO?    | RVO=4200   |

# 9.11 Digital Inputs/Outputs

| Digital inputs  | The hexadecimal number representing the digital input must be converted into a binary number. The first digit from the right indicates the status of DI 1, the last one the status of DI 8.<br>$DIN=23_h \rightarrow 00100011_b$ |                     |                      |                       |                   |                      |                   |                    |                |  |
|-----------------|----------------------------------------------------------------------------------------------------|---------------------|----------------------|-----------------------|-------------------|----------------------|-------------------|--------------------|----------------|--|
|                 |                                                                                                    |                     |                      |                       |                   |                      | 1.                |                    |                |  |
|                 | Binary number                                                                                                    | 0                   | 0                    | 1                     | 0                 |                      | 0                 | 1                  | 1              |  |
|                 | Digital input                                                                                                    |                     | יוטן                 |                       | כוסן              | 0   DI 4             |                   |                    | ווטן           |  |
|                 |                                                                                                    | Comn                | nand                 |                       |                   | Response             |                   |                    |                |  |
|                 | Inquiry                                                                                                    | DIN?                |                      |                       |                   | DIN=hh               |                   |                    |                |  |
|                 | Example                                                                                                    | DIN?                |                      |                       |                   | DIN=23               |                   |                    |                |  |
| Denas           |                                                                                                    | Comm                | a a d                |                       | I                 | Deenene              |                   |                    |                |  |
| Degus           | Inquiry                                                                                                    | DEG2                | lanu                 |                       |                   | Respons              | e                 |                    |                |  |
|                 | Example                                                                                                    | DEG                 |                      |                       |                   |                      |                   |                    |                |  |
|                 | Example                                                                                                    | DLO                 |                      |                       | 1                 | DLO-0                |                   |                    |                |  |
|                 |                                                                                                    | Command Response    |                      |                       |                   | ponse                |                   |                    |                |  |
|                 | Deactivation                                                                                                    | DEG=                | 0                    |                       |                   | DEG=0                |                   |                    |                |  |
|                 | Activation                                                                                                    | DEG=                | 1                    |                       |                   | DEG=1                |                   |                    |                |  |
|                 |                                                                                                    |                     |                      |                       | 1                 |                      |                   |                    |                |  |
| Emission        |                                                                                                    | Comn                | nand                 |                       |                   | Respons              | e                 |                    |                |  |
|                 | Inquiry                                                                                                    | EMI?                |                      |                       |                   | EMI=X                |                   |                    |                |  |
|                 | Examples                                                                                                    | EMI?                |                      |                       |                   | EMI=0 (deactivated)  |                   |                    |                |  |
|                 |                                                                                                    | EMI?                |                      |                       |                   | EMI=1 (activated)    |                   |                    |                |  |
|                 |                                                                                                    | Comn                | nand                 |                       |                   | Respons              | e                 |                    |                |  |
|                 | Deactivation                                                                                                    | EMI=0               | )                    |                       |                   | EMI=0                |                   |                    |                |  |
|                 | Activation                                                                                                    | EMI=                | l                    |                       |                   | EMI=1                |                   |                    |                |  |
| Digital outputs | The hexadecimal number r<br>binary number. The first dig<br>one the status of DO 8.                                                                                                    | epreser<br>git from | nting th<br>the righ | e digita<br>nt indica | il outp<br>ates t | out must<br>he statu | be con<br>s of DO | verted i<br>1, the | into a<br>last |  |
|                 | $\text{DOT=08}_{h} \rightarrow 00001000_{b}$                                                                                                    | 000 <sub>b</sub>    |                      |                       |                   |                      |                   |                    |                |  |
|                 | Binary number                                                                                                    | 0                   | 0                    | 0                     | 0                 | 1                    | 0                 | 0                  | 0              |  |
|                 | Digital output                                                                                                    | DO 8                | DO 7                 | DO 6                  | DO                | 5 DO 4               | DO 3              | DO 2               | DO 1           |  |
|                 |                                                                                                    | Comn                | nand                 |                       |                   | Respons              | e                 |                    |                |  |
|                 | Inquiry                                                                                                    | DOT?                |                      |                       |                   | DOT=hh               | 2                 |                    |                |  |
|                 | Example                                                                                                    | DOT?                |                      |                       |                   | DOT=08               |                   |                    |                |  |
|                 |                                                                                                    |                     |                      |                       | I                 |                      |                   |                    |                |  |

### 10 Maintenance

The RVC 300 requires no maintenance.

(STOP)

Cleaning the RVC 300

DANGER: mains voltage

Touching live parts is hazardous. Disconnect the product from the mains.

DANGER

Outside

For cleaning the outside of the RVC 300, a slightly damp cloth normally suffices. Do not use any aggressive or scouring cleaning agents.

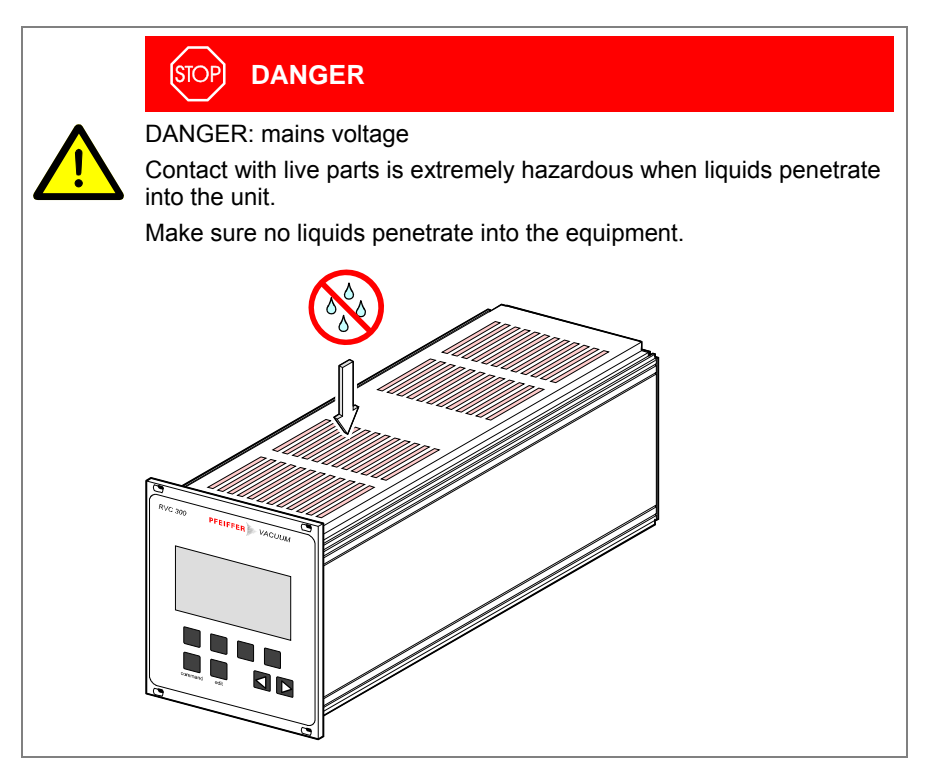

#### Inside

If the unit is installed in a very dusty environment, the dust must be removed from the inside of the unit in regular intervals.

Carefully blow out the dust with dry compressed air.

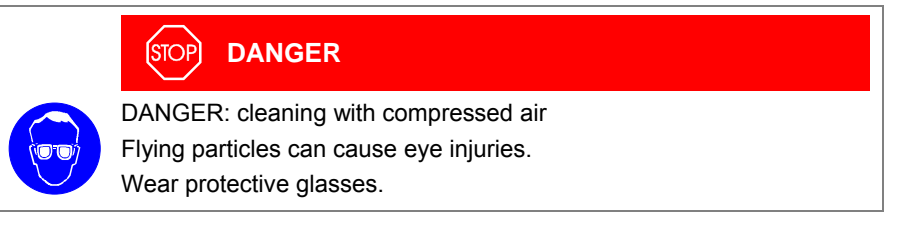

# 11 Repair

We recommend returning the product to your local Pfeiffer Vacuum service center for repair.

Pfeiffer Vacuum assumes no liability and the warranty becomes null and void if any repair work is carried out by the end-user or third parties.

# 12 Returning the Product

When returning the RVC 300 for repair work, put it in a tight and impact resistant package.

## 13 Accessories

When ordering accessories, always indicate:

- all information on the product nameplate
- · description and ordering number according to the accessories list

| Control valve | Туре              | Ordering number |
|---------------|-------------------|-----------------|
|               | EVR 116           | PF I39 931      |
|               | RME 005           | PF 139 932      |
|               | RME 005 A 10 sccm | PF I13 936      |
|               | 50 sccm           | PF I13 935      |
|               | 100 sccm          | PF I13 934      |
|               | 500 sccm          | PF I13 933      |
|               | 1000 sccm         | PF I13 932      |
|               | 5000 sccm         | PF I13 931      |

| Connection cable<br>RVC 300 – control valve | Туре                 | Length                                     | Ordering number                                                                              |
|---------------------------------------------|----------------------|--------------------------------------------|----------------------------------------------------------------------------------------------|
|                                             | EVR 116              | 3 m<br>5 m<br>10 m<br>15 m<br>20 m         | PT 583 115-T<br>PT 583 116-T<br>PT 583 117-T<br>PT 583 118-T<br>PT 583 119-T                 |
|                                             | RME 005<br>RME 005 A | 3 m<br>5 m<br>10 m<br>15 m<br>20 m<br>25 m | PT 250 003-T<br>PT 250 005-T<br>PT 250 010-T<br>PT 250 015-T<br>PT 250 020-T<br>PT 250 025-T |

Sensor cable

| Туре                                                                                | Length                                             | Ordering number                                                                                                    |
|-------------------------------------------------------------------------------------|----------------------------------------------------|----------------------------------------------------------------------------------------------------|
| Sensor cable (DIN 6), 6 conductors<br>(suitable for all Pfeiffer Vacuum<br>sensors) | 3 m<br>6 m<br>10 m<br>15 m<br>20 m<br>25 m<br>30 m | PT 448 250-T<br>PT 448 251-T<br>PT 448 252-T<br>PT 448 253-T<br>PT 448 253-T<br>PT 448 254-T<br>PT 448 255-T<br>PT 448 256-T |

Other lengths on request.

# 14 Storage

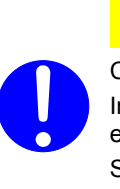

# <u>Caution</u>

Caution: electronic component Inappropriate storage (static electricity, humidity etc.) can damage electronic components. Store product in antistatic bag or container. Observe the corresponding specifications in section "Technical Data" ( $\rightarrow \blacksquare$  10).

# 15 Disposal

|                           | NY                                   | WARNING: substances detrimental to the environment<br>Products or parts thereof (mechanical and electric components, oper-<br>ating fluids etc.) can be detrimental to the environment.          |
|---------------------------|--------------------------------------|----------------------------------------------------------------------------------------------------|
|                           |                                      | Dispose of such substances in accordance with the relevant local regulations.                                                                                                    |
| Separating the components | After disas ing criteria             | esembling the product, separate its components according to the follow-                                                                                                    |
| Contaminated components   | Contamina<br>must be de<br>separated | ated components (radioactive, toxic, caustic or biological hazard etc.)<br>econtaminated in accordance with the relevant national regulations,<br>according to their materials, and disposed of. |
| Other components          | Such com                             | ponents must be separated according to their materials and recycled.                                                                                                    |

# Appendix

### A: Implemented Pressure Sensors

The following Pfeiffer Vacuum pressure sensors can be directly connected to the RVC 300 by means of a sensor cable. The pressure readings of these sensors are displayed in mbar, Torr, or Pa. Pin assignment and further details  $\rightarrow B$  16, 34 and B [4] ... [17].

| Pfeiffer Vacuum | pressure |
|-----------------|----------|
| sensors         |          |

| Sensor               | Type <sup>1)</sup> | Connector     | Min <sup>2)</sup>     | Max <sup>2)</sup> | Pressure sensor 1)                    |
|----------------------|--------------------|---------------|-----------------------|-------------------|---------------------------------------|
| APR 1000<br>CMR 1000 |                    | 1.00E+00      | 1.10E+03              | APR 250, APR 260  |                                       |
|                      | CMR 1000           | X2-DIN, 6-pin | 1.00E+00              | 1.33E+03          | CMD 261 264                           |
| 1 4                  | CMR 100<br>CMP 10  |               | 1.00E-01              | 1.33E+02          | CMR 261 264,<br>CMR 271 275,          |
| 11n.                 | CMR 1              |               | 1.00E-02              | 1.33E+00          | CMR 361 365,                          |
|                      | CMR 0.1            |               | 1.00E-04              | 1.33E-01          | CMR 371 375                           |
|                      | 0-10V lin          | X2-DIN, 6-pin | 0+10000 <sup>3)</sup> |                   | other linear pressure sensors 4)      |
|                      | IKR 2XX            |               | 2.00E-9               | 1.00E-02          | IKR 251, IKR 261                      |
|                      | IMR 2XX            |               | 1.00E-6               | 1.00E-03          | IMR 265                               |
|                      | PBR 2XX            |               | 5.01E-10              | 1.08E+03          | PBR 260 5)                            |
| 109.                 | PCR 2XX            | X2-DIN, 6-pin | 5.00E-04              | 1.50E+03          | PCR 260                               |
|                      | PKR 2XX            |               | 5.01E-09              | 1.00E-03          | PKR 251, PKR 261                      |
|                      | TPR 2XX            |               | 5.00E-04              | 1.00E+03          | TPR 261, TPR 265, TPR 280,<br>TPR 281 |

<sup>1)</sup> As the products of Pfeiffer Vacuum are subject to continual development, new pressure sensors may have been implemented in your RVC 300.

 $^{\scriptscriptstyle 2)}$  In [mbar]. Editing the measurement unit setting  $\rightarrow$   ${\ensuremath{\mathbb B}}$  27.

<sup>3)</sup> In [mV].

<sup>4)</sup> The 0-10 V lin setting can be used for controlling appropriate linear sensors other than the implemented ones ( $\rightarrow$   $\blacksquare$  34).

<sup>5)</sup> The degas function of the PBR 260 is not supported by the RVC 300.

# B: Troubleshooting

|                 | Error                                                       | Possible cause                                      | Remedy                                                                 |
|-----------------|-------------------------------------------------------------|-----------------------------------------------------|------------------------------------------------------------------------|
|                 | Pressure [4]                                                | Sensor cable defective or not correctly connected   | Check the sensor cable / replace it                                    |
|                 | Act : <b>CTVFUR</b> mbar                                    | Wrong cable                                         |                                                                        |
|                 | Nom : 1.33E+01 mbar<br>PARAM SOURCE CONTROL                 | Sensor defective                                    | Check the sensor ( $\rightarrow$ Operating Instructions of the sensor) |
| L               | The valve closes                                            | Wrong sensor configured                             | Configure the sensor ( $\rightarrow$ $\blacksquare$ 36)                |
| or errol        | (operating mode<br><pressure> only).</pressure>             | Sensor signal in error range                        | $\rightarrow$ Operating Instructions of the sensor                     |
| ensc            |                                                             | Receptacles (X4) defective                          | Check the controller / replace it                                      |
| ŭ               | Flow                                                        |                                                     |                                                                        |
|                 | Close mbarl/s<br>Press.: ERROR mbar<br>PARAM NOM OPEN CLOSE |                                                     |                                                                        |
|                 | No influence to the valve position.                         |                                                     |                                                                        |
|                 | Pressure ERROR                                              | Valve cable defective or not<br>correctly connected | Check the valve cable / replace it                                     |
| S               | Act :> <b>1.00E+03</b> mbar<br>Nom : 1.33E+01 mbar          | Valve defective                                     | Check the valve ( $\rightarrow$ Operating Instructions of the valve)   |
| ror<br>only     | PARAM SOURCE CONTROL                                        | Wrong valve connected                               | Connect EVR 116                                                        |
| lve er<br>8 116 |                                                             | Receptacle (X9) defective                           | Check the controller / replace it                                      |
| Va<br>(EVF      | Flow ERROR                                                  |                                                     |                                                                        |
|                 | <b>close</b> mbarl/s                                        |                                                     |                                                                        |
|                 | Press. :>1.00E+03 mbar                                      |                                                     |                                                                        |
|                 | PARAM NOM OPEN CLOSE                                        |                                                     |                                                                        |

# C: Conversion Tables

| Pressure               |             | Pa (N/m <sup>2</sup> )                                                                                                    | mbar                              | Torr (mm Hg)  |
|------------------------|-------------|----------------------------------------------------------------------------------------------------|-----------------------------------|---------------|
|                        | Pa          | 1                                                                                                    | 1.00E-02                          | 7.50E–03      |
|                        | mbar        | 100                                                                                                    | 1                                 | 0.75          |
|                        | Torr        | 1.33E+02                                                                                                    | 1 33                              | 1             |
|                        | TON         | 1.002.02                                                                                                    | 1.00                              | ,             |
| Flow                   |             | Pa m³/s                                                                                                    | mbar I/s                          | Torr I/s      |
|                        | Pa m³/s     | 1                                                                                                    | 10                                | 7.5           |
|                        | mbar l/s    | 0.1                                                                                                    | 1                                 | 0.75          |
|                        | Torr I/s    | 0.133                                                                                                    | 1.33                              | 1             |
| Dimensions             |             |                                                                                                    | 1                                 | <b>C</b> 1    |
| Dimensions             |             | cm                                                                                                    | Inch                              | π             |
|                        | cm          | 1                                                                                                    | 0.394                             | 0.033         |
|                        | inch        | 2.54                                                                                                    | 1                                 | 0.083         |
|                        | ft          | 30.48                                                                                                    | 12                                | 1             |
| Temperature conversion |             | к                                                                                                    | °C                                | °F            |
|                        | ĸ           | 1                                                                                                    | K_273 15                          | 9/5 K_459 67  |
|                        | ۰۲<br>۲     | °C+273 15                                                                                                    | 1                                 | 9/5 °C+32     |
|                        | °E          | 5/0 (°E+450 67)                                                                                                    | י<br>5/0 (°E_32)                  | 9/5 C+52<br>1 |
|                        |             | 5/5 ( 1 + 455.07 )                                                                                                    | 5/5 (1-52)                        | ·             |
|                        |             |                                                                                                    |                                   |               |
|                        | -40         | ) -20 0 20 40 6                                                                                                    | 0 80 100                          |               |
|                        | °F -40      | 0 4 32 68 104 14                                                                                                    | 10 176 212                        |               |
|                        |             |                                                                                                    |                                   |               |
|                        |             |                                                                                                    |                                   |               |
|                        |             |                                                                                                    |                                   |               |
| Literature             | <b>(11)</b> | www.pfeiffer-vacuum.net                                                                                                    | t                                 |               |
|                        | [.]         | Operating Instructions                                                                                                    |                                   |               |
|                        |             | Control Valve EVR 116                                                                                                    |                                   |               |
|                        |             | BP 5056 BEN<br>Pfeiffer Vacuum GmbH                                                                                                | D_35614 Asslar                    | Deutschland   |
|                        | (C) [O]     |                                                                                                    | D-55014 A55iai, i                 | Deutschland   |
|                        | [2] لط      | Operating Instructions                                                                                                    | L                                 |               |
|                        |             | Control Valve RME 005                                                                                                    |                                   |               |
|                        |             | BP 5057 BEN                                                                                                    |                                   |               |
|                        |             | Pteiffer Vacuum GmbH,                                                                                                    | D–35614 Asslar, I                 | Deutschland   |
|                        | 🚇 [3]       | www.pfeiffer-vacuum.net                                                                                                    | t                                 |               |
|                        |             | Operating Instructions                                                                                                    | Δ                                 |               |
|                        |             | BP 5059 BEN                                                                                                    |                                   |               |
|                        |             | Pfeiffer Vacuum GmbH,                                                                                                    | D–35614 Asslar,                   | Deutschland   |
|                        | 🚇 [4]       | www.pfeiffer-vacuum.net                                                                                                    | t                                 |               |
|                        |             | Operating Instructions                                                                                                    |                                   |               |
|                        |             | Compact Pirani Gauge I                                                                                                    | FR 201                            |               |
|                        |             | BG 5105 BEN                                                                                                    |                                   |               |
|                        |             | BG 5105 BEN<br>Pfeiffer Vacuum GmbH,                                                                                               | D–35614 Asslar, I                 | Deutschland   |
|                        | 🕮 [5]       | BG 5105 BEN<br>Pfeiffer Vacuum GmbH,<br>www.pfeiffer-vacuum.net                                                                    | D–35614 Asslar, I<br>t            | Deutschland   |
|                        | 🛱 [5]       | BG 5105 BEN<br>Pfeiffer Vacuum GmbH,<br>www.pfeiffer-vacuum.net<br>Operating Instructions                                          | D–35614 Asslar, I                 | Deutschland   |
|                        | 🕮 [5]       | BG 5105 BEN<br>Pfeiffer Vacuum GmbH,<br>www.pfeiffer-vacuum.net<br>Operating Instructions<br>Compact Pirani Gauge T<br>BC 5104 BEN | D–35614 Asslar,  <br>:<br>:PR 265 | Deutschland   |

D:

| 🛄 [6] | www.pfeiffer-vacuum.net                           |
|-------|---------------------------------------------------|
|       | Operating Instructions                            |
|       | Compact Pirani Gauge TPR 280, TPR 281             |
|       | BG 5178 BEN                                       |
|       | Pfeiffer Vacuum GmbH, D-35614 Asslar, Deutschland |
|       |                                                   |

- [7] www.pfeiffer-vacuum.net
   Operating Instructions
   Compact Cold Cathode Gauge IKR 251
   BG 5110 BN
   Pfeiffer Vacuum GmbH, D–35614 Asslar, Deutschland
- [8] www.pfeiffer-vacuum.net
   Operating Instructions
   Compact Cold Cathode Gauge IKR 261
   BG 5113 BN
   Pfeiffer Vacuum GmbH, D–35614 Asslar, Deutschland
- [9] www.pfeiffer-vacuum.net
   Operating Instructions
   Compact FullRange™ Gauge PKR 251
   BG 5119 BN
   Pfeiffer Vacuum GmbH, D–35614 Asslar, Deutschland
- □ [10] www.pfeiffer-vacuum.net Operating Instructions Compact FullRange™ Gauge PKR 261 BG 5122 BN Pfeiffer Vacuum GmbH, D–35614 Asslar, Deutschland
- [11] www.pfeiffer-vacuum.net
   Operating Instructions
   Compact Piezo Gauge APR 250, APR 260,
   APR 262, APR 265, APR 266, APR 267
   BG 5035 BEN
   Pfeiffer Vacuum GmbH, D–35614 Asslar, Deutschland
- [12] www.pfeiffer-vacuum.net Operating Instructions Compact Capacitance Gauge CMR 261, CMR 262, CMR 263, CMR 264, CMR 271, CMR 272, CMR 273, CMR 274, CMR 275 BG 5161 BEN Pfeiffer Vacuum GmbH, D–35614 Asslar, Deutschland
- □ [13] www.pfeiffer-vacuum.net Operating Instructions Compact Capacitance Gauge CMR 361 ... CMR 365 BG 5136 BEN Pfeiffer Vacuum GmbH. D–35614 Asslar. Deutschland
- [14] www.pfeiffer-vacuum.net
   Operating Instructions
   Compact Capacitance Gauge CMR 371 ... CMR 375
   BG 5138 BEN
   Pfeiffer Vacuum GmbH, D–35614 Asslar, Deutschland
- □ [15] www.pfeiffer-vacuum.net Operating Instructions Compact Process Ion Gauge IMR 265 BG 5132 BEN Pfeiffer Vacuum GmbH, D–35614 Asslar, Deutschland
- [16] www.pfeiffer-vacuum.net
   Operating Instructions
   Compact Pirani Capacitance Gauge PCR 260
   BG 5180 BEN
   Pfeiffer Vacuum GmbH, D–35614 Asslar, Deutschland
- □ [17] www.pfeiffer-vacuum.net Operating Instructions Compact FullRange™ BA Gauge PBR 260 BG 5171 BEN Pfeiffer Vacuum GmbH, D–35614 Asslar, Deutschland

# EC Declaration of Conformity

| CE                        | We, Pfeiffer Vacuum, hereby declare that the equipment mentioned below com-<br>plies with the provisions of the Directive relating to electrical equipment designed<br>for use within certain voltage limits 2006/95/EC and the Directive relating to<br>electromagnetic compatibility 2004/108/EC.                                                                                                    |
|---------------------------|----------------------------------------------------------------------------------------------------|
| Product                   | Pressure Controller<br>RVC 300                                                                                                    |
| Standards                 | <ul> <li>Harmonized and international/national standards and specifications:</li> <li>EN 61000-3-2:2006 (EMC: limits for harmonic current emissions)</li> <li>EN 61000-3-3:1995 + A1:2001 + A2:2005 (EMC: limitation of voltage changes, voltage fluctuations and flicker)</li> <li>EN 61000-6-2:2005 (EMC: generic immunity standard)</li> <li>EN 61000-6-3:2007 (EMC: generic emission standard)</li> <li>EN 61010-1:2001 (Safety requirements for electrical equipment for measurement, control and laboratory use)</li> </ul> |
| Manufacturer / Signatures | Pfeiffer Vacuum GmbH, Berliner Straße 43, D–35614 Asslar<br>30 July 2010 30 July 2010<br>M. M. J. J. Com e                                                                                                    |

Manfred Bender Managing director

1º1. Lone

Dr. Matthias Wiemer Managing director

#### A PASSION FOR PERFECTION

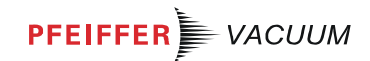

| Vacuum solutions<br>from a single source | Pfeiffer Vacuum stands for innovative and custom<br>vacuum solutions worldwide, technological perfection,<br>competent advice and reliable service.                 |
|------------------------------------------|----------------------------------------------------------------------------------------------------|
| Complete range<br>of products            | From a single component to complex systems:<br>We are the only supplier of vacuum technology<br>that provides a complete product portfolio.                         |
| Competence in theory and practice        | Benefit from our know-how and our portfolio of training opportunities! We can support you with your plant layout and provide first-class on-site-service worldwide. |
|                                          |                                                                                                    |
|                                          |                                                                                                    |

Are you looking for a perfect vacuum solution? Please contact us:

Pfeiffer Vacuum GmbH Headquarters • Germany Tel.: +49 (0) 6441 802-0 info@pfeiffer-vacuum.de www.pfeiffer-vacuum.com

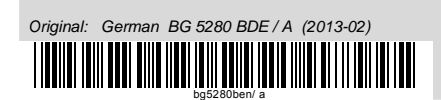